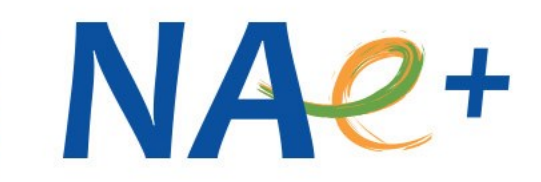

### Kooperačné partnerstvá – KA220 Žiadosť a jej hodnotenie

Košice – 15. 1. 2025, Bratislava – 22. 1. 2025

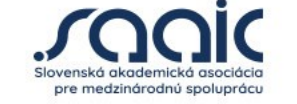

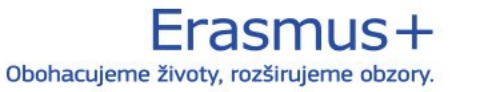

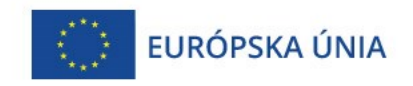

### Čo treba vedieť o žiadosti o grant

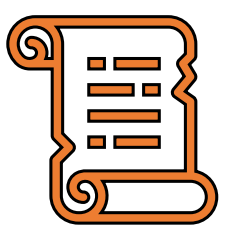

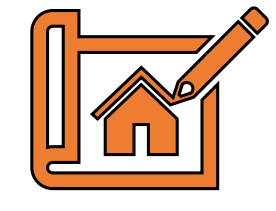

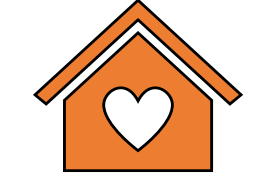

Vypĺňa sa **elektronicky** 

Podáva ju **koordinátor** za celé partnerstvo Žiadosť sa podáva do Slovenskej národnej agentúry (**SK01**)

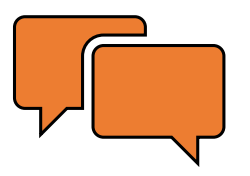

Jazyk žiadosti: jeden z jazykov EÚ (väčšinou pracovný **jazyk partnerstva**)

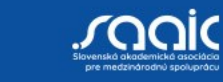

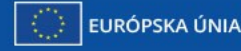

## Ako postupovať pred podaním žiadosti o grant

- ✓ Vytvorte si prístupové konto <u>EU Login</u>
  - → zabezpečuje prístup do všetkých online nástrojov EK
- ✓ Uistite sa, že vaša organizácia má číslo OID
  - Videoinštrukcie:
    - EU Login registrácia
    - Register organizácií získanie čísla OID

Technická podpora: <u>helpdesk@saaic.sk</u>

OID

Je povinné pre koordinátora i partnerov plánovaného projektu.

Po pridelení ostáva na celé programové obdobie na všetky projekty.

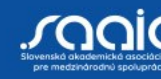

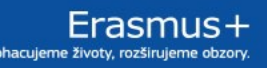

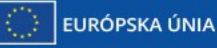

### Ako postupovať pred podaním žiadosti o grant

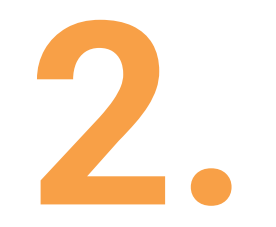

✓ Pozrite si Videoinštrukcie k príprave žiadostí KA220

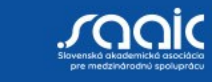

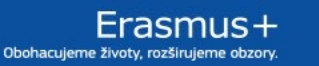

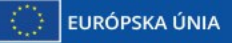

## Ako postupovať pred podaním žiadosti o grant

3.

✓ Vyplňte správny <u>formulár žiadosti</u> – podľa sektora:

- Školské vzdelávanie: kód KA220-SCH
- Odborné vzdelávanie a príprava: kód KA220-VET
- Vzdelávanie dospelých: kód KA220-ADU
- Vysokoškolské vzdelávanie: kód KA220-HED
- Formuláre žiadostí nájdete tu: <u>Výzva 2025</u>

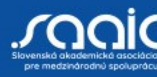

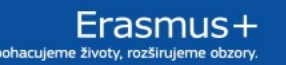

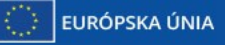

## www.erasmusplus.sk

| $\leftarrow$ $\rightarrow$ C $($ erasmusplus.sk/erasmusplus/chcem-podat-projekt/ |               |                       |                                        |                               | 12 12 12 12 12 12 12 12 12 12 12 12 12 1 | M |
|----------------------------------------------------------------------------------|---------------|-----------------------|----------------------------------------|-------------------------------|------------------------------------------|---|
| Obohacujeme životy, rozširujeme obzory.                                          | Domov Sektory | Výzvy Udalosti        | Projekty Iniciatívy                    | in () 🗖<br>Infobox O nás 2014 | ● <b>f ⊜</b><br>4-2020                   |   |
| úvod > erasmusplus > Chcem podať projekt<br>Chcem podať projel                   |               |                       | Chcem podať projekt<br>Mám projekt     |                               |                                          |   |
|                                                                                  |               |                       |                                        |                               |                                          |   |
|                                                                                  |               | POZRITI<br>5 JED<br>K | E SA AKO NA TO<br>NODUCHÝCH<br>(ROKOCH | v                             |                                          |   |

# Úvodná stránka

|          | European<br>Commission                 | Ň | Home                                                                                                    | Register or login | P |
|----------|----------------------------------------|---|----------------------------------------------------------------------------------------------------|-------------------|---|
| Era      | smus+ and Europear<br>Solidarity Corps | n | Welcome to Erasmus+ and European Solidarity Corps page! @                                                                                                    |                   |   |
| *        | HOME                                   |   | Here you can apply for Erasmus+ and European Solidarity Corps actions managed by the Erasmus+ National Agencies.                                                                                                    |                   |   |
|          |                                        |   | Before starting, please familiarise yourself with the Erasmus+ programme guide[2] or European Solidarity Corps programme guide[2].                                                                                                    |                   |   |
| <u>ش</u> | ORGANISATIONS                          | > | In section "Opportunities" below you can browse open calls and apply. Please note that to start your application you will need to register or login with your EU Login credentials. Check our applicant and beneficiary guides [2] for complete step-by-step guidelines. |                   |   |
| 1        | OPPORTUNITIES >                        | , | More information                                                                                                    |                   |   |
| -        | PROJECTS >                             | , | If you need more information about the Erasmus+ programme, please visit the programme home page 🛂. If you are looking for information about the European Solidarity Corps, please visit European Youth Portal 🖸                                                          |                   |   |
|          |                                        |   | If you are interested in applying for Erasmus+ actions managed by the Education, Audiovisual and Culture Executive Agency, please visit the website of the Agency 🖸                                                                                                    |                   |   |
| 0        | SUPPORT >                              | > | Looking for support or have further questions?                                                                                                    |                   |   |
| Q.,      |                                        |   | Looking for support of nave further questions:                                                                                                    |                   |   |
| 0        | RESOURCES /                            |   | Do you have further questions about the Erasmus+ Programme? Get in touch with a National Agency in your country. Please check the list of contacts 🖸 in the Support menu.                                                                                                |                   |   |
|          |                                        |   | Do you need support in applying for European Solidarity Corps? Please visit "Contact us" page 🎦 on European Youth Portal.                                                                                                    |                   |   |

#### **OPPORTUNITIES**

See a list of opportunities for Erasmus+ and European Solidarity Corps under the links below.

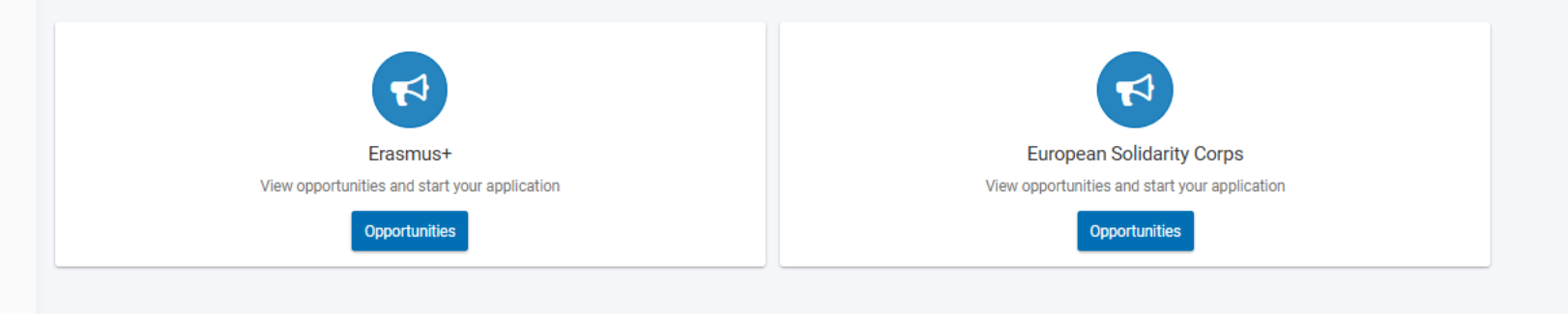

# Voľba jazyka

| Európska Er       | asmus+ a Európsky zbo                                                        | r solidarity                                                                                                    |                                                                                   |                                             | Welcome 🔘 🕵                                                                                                    |  |  |
|-------------------|------------------------------------------------------------------------------|----------------------------------------------------------------------------------------------------|-----------------------------------------------------------------------------------|---------------------------------------------|----------------------------------------------------------------------------------------------------|--|--|
| ≡                 |                                                                              |                                                                                                    |                                                                                   |                                             |                                                                                                    |  |  |
| A DOMOV           | Možnosti v rámci program                                                     | u Erasmus+                                                                                                    |                                                                                   |                                             |                                                                                                    |  |  |
| â ORGANIZÁCIE 🗸 🗸 | Vitaite v žiadostiach programu Erasmu                                        | us+. Máte tu možnosť podať žiadosť na jednu alebo viacero akcií podporovaných programor                                                                                                    | m Erasmus+, ktoré sú riadené národnými agent                                      | túrami Erasmus+. Nižšie máte možnosť p      | rehľadávať žiadosti podľa jednotlivých sektorov alebo podľa kľúčovej                                                                                              |  |  |
| η ΜΟΣΝΟΣΤΙ ~      | akcie. Predtým ako začnete pracovať<br>vašu organizáciu zaregistrovať ako no | akcie. Predtým ako začnete pracovať na vašej žiadosti, skontrolujte, prosím, či má vaša organizácia jedinečné ID organizácie (OID), ktoré je potrebné pre účasť na akciách Európskeho zboru solidarity, ktoré sú administrované národnými agentúrami. Vyhľadať ID vašej organizácie al vašu organizáciu jedinečné ID organizáciu constrainty. Hľadať organizáciu jedinečné ID organizáciu solidarity. Hľadať organizáciu jedinečné ID vašej organizáciu solidarity. |                                                                                   |                                             |                                                                                                    |  |  |
| PROJEKTY 🗸        |                                                                              | Vybrať jazyk                                                                                                    |                                                                                   | $\times$                                    |                                                                                                    |  |  |
| 🚱 PODPORA 🗸 🗸     | Ak máte záujem podať žiadosť na nie                                          | български (bg)                                                                                                    | čeština (i                                                                        | CS)                                         | Ukončiť 🛞                                                                                                    |  |  |
|                   | Filtrovať podľa                                                              | dansk (da)                                                                                                    | Deutsch (                                                                         | (de)                                        |                                                                                                    |  |  |
|                   | Môžete filtrovať Váš obsah, no pre podanie sa musíte prihlásiť Status        | eesti keel (et)                                                                                                    | ελληνικά (el)                                                                     |                                             |                                                                                                    |  |  |
|                   |                                                                              | English (en) español (es)                                                                                                    |                                                                                   | es)                                         | y zlakov a zamestnancov v sektore skolskeno vzdelavania (KA121-SCH)                                                                                               |  |  |
|                   |                                                                              | français (fr)                                                                                                    | Gaeilge (ga)<br>italiano (it)<br>lietuvių kalba (lt)<br>Malti (mt)<br>polski (pl) |                                             | organizácie pôsobiace v sektore školského vzdelávania, ktoré chcú realizovať<br>žiakov a zamestnancov školv. Organizácie žiadateľa musia bvť držiteľmi platnej    |  |  |
|                   | Všetky Otvorené                                                              | hrvatski (hr)                                                                                                    |                                                                                   |                                             | e školského vzdelávania.                                                                                                    |  |  |
|                   | Nadchádzajúce                                                                | natviesu valooa (iv)<br>manyar (hii)                                                                                                    |                                                                                   |                                             | bruselského času) Podať žiadosť                                                                                                    |  |  |
|                   | Sektory                                                                      | Nederlands (nl)                                                                                                    |                                                                                   |                                             |                                                                                                    |  |  |
|                   | Všetky Vzdelávanie dospelých                                                 | português (pt)                                                                                                    | română (                                                                          | ro)                                         | učiacich sa a zamestnancov v sektore vzdelávania dospelých (KA122-ADU)                                                                                            |  |  |
|                   | Školské vzdelávanie                                                          | slovenčina (sk)                                                                                                    | slovenščina                                                                       | a (sl)                                      |                                                                                                    |  |  |
|                   | Vysokoškolské vzdelávanie Mládež                                             | suomi (fi)                                                                                                    | svenska (                                                                         | (sv)                                        | teľov vzdelávania dospelých a ďalšie organizácie pôsobiace v sektore vzdelávania<br>vzdelávacie mobility pre zamestnancov a vzdelávajúcich sa dospelých v sektore |  |  |
|                   | Sport                                                                        | organizácie musia byť držiteľmi platnej akreditácie na Erasmus v sektore odt                                                                                                    | orného vzdelávania a pripravy.                                                    | Termín podania:: 19/02/2025 12:00:00        | (bruselského času)                                                                                                    |  |  |
|                   | Kľúčové akcie                                                                | Termín podania:: 19/02/2025 12:00:00 (bruselského času)<br>36 zostávajúcich dní!                                                                                                    | Podať žiadosť                                                                     | 36 zostávajúcich dní!                       | Podať žiadosť                                                                                                    |  |  |
|                   | Vzdelávacia<br>mobilita<br>jednotlivcov                                      | Krátkodobé projekty mobility žiakov a zamestnancov v sektore školské<br>Výzva 2025   1 kolo                                                                                                    | no vzdelávania(KA122-SCH)                                                         | Krátkodobé projekty mobility<br>(KA122-VET) | v učiacich sa a zamestnancov v sektore odborného vzdelávania a prípravy                                                                                           |  |  |

# Voľba žiadosti podľa aktivity a sektoru

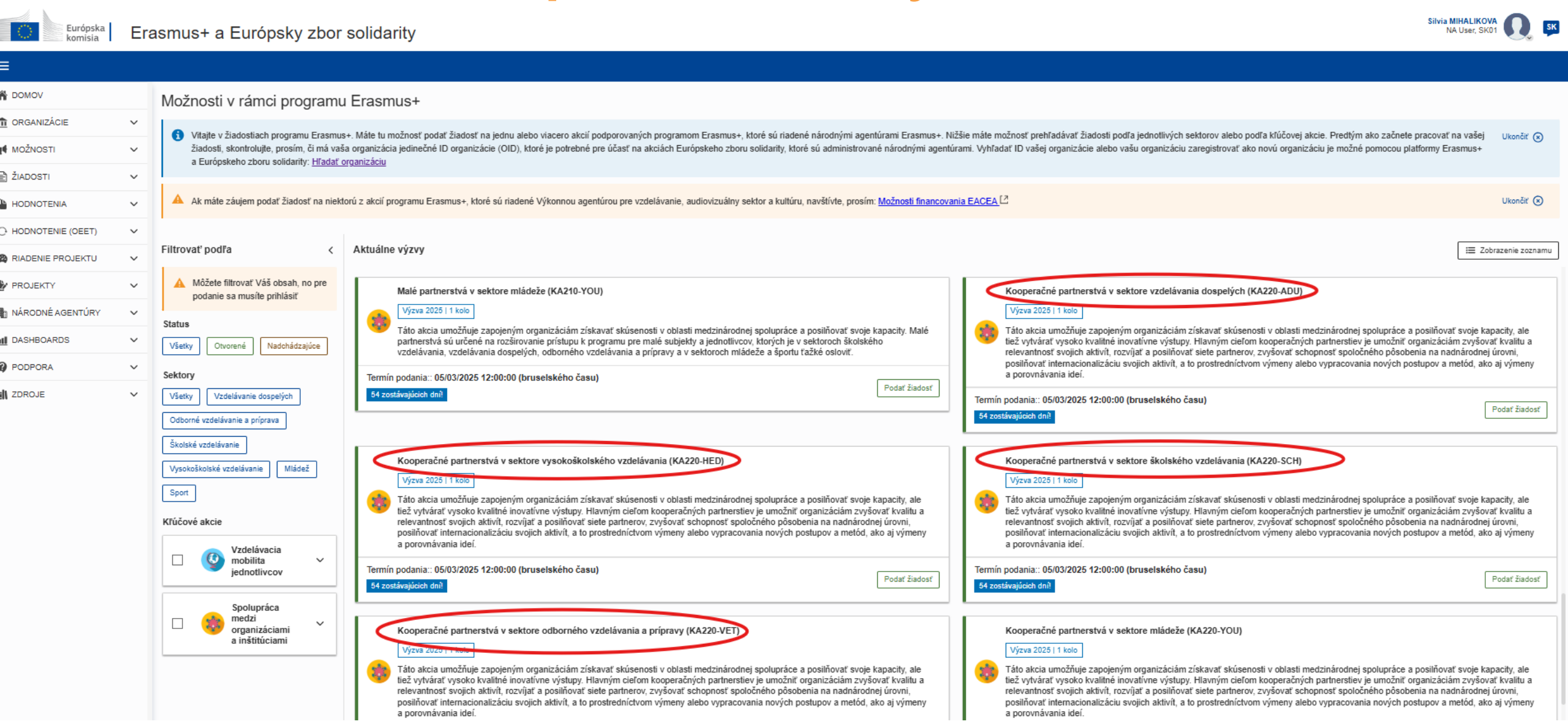

# Ako vyzerá formulár žiadosti o grant?

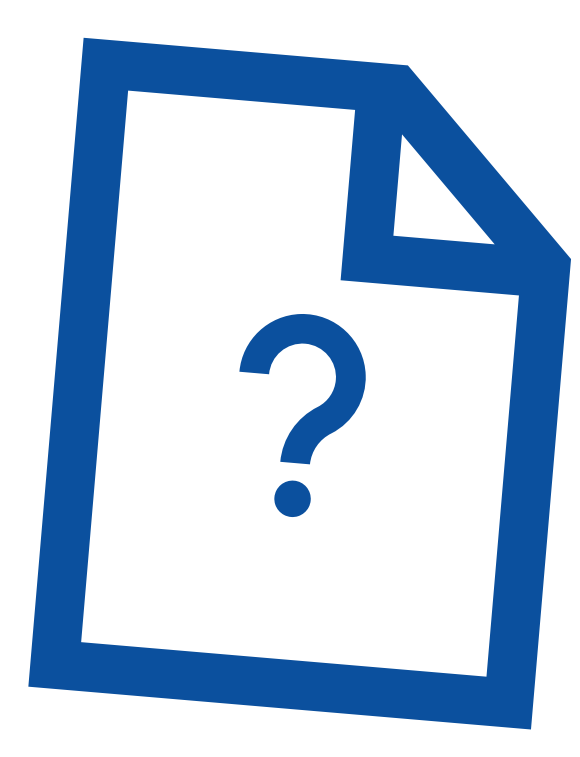

## Základná obrazovka žiadosti - Kontext

| C          | Európska Erasmus+                                                                       | a Európsky zbor solidarity                                                                                 |                            |                       |                                         | Silvia MIHALI<br>NA User, |     | Sk  |  |
|------------|-----------------------------------------------------------------------------------------|----------------------------------------------------------------------------------------------------|----------------------------|-----------------------|-----------------------------------------|---------------------------|-----|-----|--|
|            |                                                                                         |                                                                                                    |                            |                       |                                         |                           |     |     |  |
| i~<br>I~   | Žiadosť – ID formulára:KA<br>Názov : dsdd<br>Program : Erasmus+ - Výzva : 2025 1 kolo - | 220-HED-D464CA6C<br>- Typ akcie : Kooperačné partnerstvá v sektore vysokoškolského vzdelávania (KA220-HED) |                            | 54 zostávajúcich dní! | Poda<br>PRACOVNÁ VERZIA<br>Nepodané     | tř 🕞                      | PDF |     |  |
| _          |                                                                                         |                                                                                                    | Zobrazit viac informacii 🗸 |                       |                                         |                           |     |     |  |
| · ·        | Ponuka obsahu <                                                                         | S Kontext 💡                                                                                                |                            |                       |                                         |                           | (-  | €   |  |
| ••         | Všetko Červené značky                                                                   | Sektor                                                                                                    |                            |                       |                                         |                           |     |     |  |
| )~         | Kontext                                                                                 | Vysokoškolské vzdelávanie                                                                                  |                            |                       |                                         |                           |     |     |  |
| ~          | 🗴 Účastnícke organizácie 🛛 🔨                                                            | Názov projektu *                                                                                           |                            |                       |                                         |                           |     |     |  |
| ]~         | Organizácia žiadateľa nie je defin                                                      | dsdd                                                                                                    |                            |                       |                                         |                           | 1   | D   |  |
| <b> </b> ~ | Partnerské organizácie                                                                  | Názov projektu v anglickom jazyku *                                                                        |                            |                       |                                         |                           |     |     |  |
| ·~         | Relevantnosť projektu 💿                                                                 | dsdd                                                                                                    |                            |                       |                                         |                           |     | 246 |  |
| l~         | Partnerstvo a podmienky s                                                               | Skratka projektu                                                                                           |                            |                       |                                         |                           |     |     |  |
|            | 🗴 Návrh a realizácia proje ③ 🥆                                                          | DD                                                                                                    |                            |                       |                                         |                           |     | 248 |  |
|            | Pracovný balík č. 1 "Riadenie pro                                                       | Dátum začiatku projektu (dd/mm/rrrr) *                                                                     | Trvanie projektu *         |                       | Dátum ukončenia projektu (dd/mm/rrrr) * |                           |     |     |  |
|            | Pracovný balík     2                                                                    | 01/09/2025                                                                                                 | 36 months                  | ~                     | 31/08/2028                              |                           |     |     |  |
|            | <ul> <li>Pracovný balík č. 2 -</li> <li>Pracovný balík č. 3 -</li> </ul>                | Národná agentúra organizácie žiadateľa *                                                                   |                            |                       | .lazyk použitý na vyplnenie formuláru * |                           |     |     |  |
|            | Zhrnutie rozpočtu                                                                       | SK01 - Slovenská akademická asociácia pre medzinárodnú spoluprácu                                          |                            | ×                     | slovenský                               |                           |     | ~   |  |
|            | 🙁 Vplyv                                                                                 | Suma jednorazovej platby projektu *                                                                        |                            |                       |                                         |                           |     |     |  |
|            | 🗴 Zhrnutie projektu                                                                     | 250000 ~                                                                                                   |                            |                       |                                         |                           |     |     |  |
|            | 😢 Hodnoty EÜ                                                                            |                                                                                                    |                            |                       |                                         |                           |     |     |  |
|            | D z tri z z z z z z z z z z z z z z z z z z z                                           |                                                                                                    |                            |                       |                                         |                           |     |     |  |

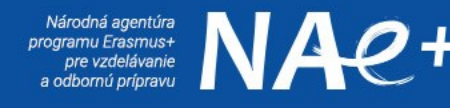

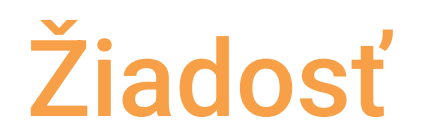

- automatické ukladanie každých pár sekúnd
- možnosť vygenerovania pdf
- po opätovnom vstupe do systému sa rozpracovaná žiadosť nachádza v čiernom menu celkom vľavo v časti Žiadosti – Moje žiadosti
- kým nie je žiadosť podaná, má status Pracovná verzia/Draft

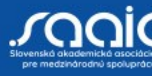

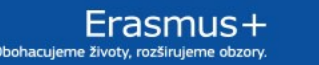

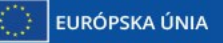

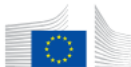

Európska

komisia

#### Erasmus+ a Európsky zbor solidarity

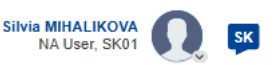

#### ≡ A DOMOV Moje žiadosti Export ORGANIZÁCIE $\sim$ Výsledky vyhľadávania Hl'adat' a filtrovat' 📢 MOŽNOSTI $\sim$ Posledná zmena v $\mathbf{\uparrow}$ ļ ≣ Ċ 2 results found Aktivny filter ŽIADOSTI Vybrané kritériá: $\sim$ Všetky programy) (2025 🛞) (Všetky kolá) Zrušiť všetko Vybrať filter. Akcie : $\sim$ 🔘 Moje žiadosti OAktuálne nemáte nastavený žiadny Moje kontakty ID formuláru : KA220-HED-D464CA6C filter rm-header.status-category.PRACOVNÁ VERZ Názov : dsdd Všetky žiadosti 54 zostávajúcich dn Dokončenie: 10 % Akcie Nepodané Program : Erasmus+ - Výzva : 2025 - Kolo : 1 kolo - Typ akcie : Kooperačné partnerstvá v sektore vysokoškolského vzdelávania Hľadať (KA220-HED) Upraviť HODNOTENIA Q Vymazať Hľadať. ↔ HODNOTENIE (OEET) $\sim$ ID formuláru : KA171-HED-1F8C9C0C História podania Národná agentúra 40 zostávajúcich dní Dokončenie: 22 Program : Erasmus+ - Výzva : 2025 - Kolo : 1 kolo - Typ akcie : Mobilita študentov a zamestnancov v sektore vysokoškolského Nepodané RIADENIE PROJEKTU $\sim$ Zdieľanie vzdelávania podporená z fondov pre vonkajšie politiky (KA171-HED) Národná agentúra 🛃 PROJEKTY $\sim$ Items per page: 10 V Programy M . NÁRODNÉ AGENTÚRY $\sim$ Showing range 1-2 from 2 Všetky Erasmus+ DASHBOARDS $\sim$ UPRAVIŤ/EDIT – opätovné upravovanie žiadosti Európsky zbor solidarity PODPORA ٠ $\sim$ VYMAZAŤ/DELETE – vymazanie žiadosti ZDROJE • $\sim$ Výzvy HISTÓRIA PODANIA/SUBMISSION HISTORY – zobrazí históriu podania 2022 Všetky 2021 • žiadosti 2023 2024 2025 ZDIEĽAŤ/SHARING – umožňuje zdieľanie žiadosti na konkrétnu e-mailovú . Kolá adresu Všetky 3 1 2 Kľúčové akcie

Application Forms | verzia 3.0.0-17 - 2024-12-10 | Cookies 🖄 | Legal notice 🖄 | Oznámenie o ochrane osobných údajov | Accessibility statement 🖄

| ≡                |                                                                                                | s+ a Ei                 | urópsky zbor solid                | larity                                                                                          |                                                         | Martina MARUSINCOVA<br>NA User, SK01                                                                                                    |
|------------------|------------------------------------------------------------------------------------------------|-------------------------|-----------------------------------|-------------------------------------------------------------------------------------------------|---------------------------------------------------------|----------------------------------------------------------------------------------------------------|
|                  | Informácie o žiadost                                                                           | ti 🕜                    |                                   |                                                                                                 | 🖌 Podať 📑 PDF                                           | Stiahnuť preklady formulárov                                                                                                    |
| ¢<br>₽           | ld formuláru: KA220-HED-778<br>Názov : Zelené vzdelávanie<br>Program : Erasmus+ - Výzva : 2023 | B1E59<br>- Kolo : 1 kol | o - Typ akcie : Kooperačné partne | 42                                                                                              | 2 zostávajúcich dní! PRACOVNÁ VERZIA<br>Pracovná verzia |                                                                                                    |
| ଷ                |                                                                                                |                         |                                   |                                                                                                 |                                                         |                                                                                                    |
|                  | Ponuka obsahu                                                                                  | <                       | Zdieľanie 🕕 🕄                     | Zdieľať žiadosť s                                                                               |                                                         | $(\overleftarrow{\cdot}) (\overleftarrow{\cdot}) $ |
|                  | Pracovný balík č. 1 - Riadenie                                                                 | e proj                  | 0 nájdené prvky                   | Vložte e-mailovú adresu osoby, s ktorou chcete zdieľať *                                        |                                                         |                                                                                                    |
| <u>ill</u>       | Pracovný balík                                                                                 | 2 ^                     | Aktívny Editovateľn               | Vyplňte,prosím                                                                                  | rganizácie Úroveň oprávnenia                            | Zdieľané Komentár Akcie                                                                                                    |
| 0                | <ul> <li>Pracovný balík č.2 -</li> <li>Pracovný balík č.2</li> </ul>                           |                         |                                   | Vybrať oprávnenia *                                                                             |                                                         |                                                                                                    |
| <mark>о</mark> о | Zhrnutie rozpočtu                                                                              |                         | Upozorňujeme, že vaša e-          | Prosim, vyberte ~                                                                               |                                                         |                                                                                                    |
| 0°               | × Dopad                                                                                        |                         | Uložiť zmeny < Z                  | Komentár                                                                                        |                                                         |                                                                                                    |
|                  | X Zhrnutie projektu                                                                            |                         |                                   | Vyplňte,prosím                                                                                  |                                                         |                                                                                                    |
|                  | × Prílohy                                                                                      | 0                       |                                   | Upozorňujeme, že daná osoba bude informovaná o zdieľaní práv, iba v prípade, že ich aktivujete. |                                                         |                                                                                                    |
|                  | × Kontrolný zoznam                                                                             |                         |                                   |                                                                                                 |                                                         |                                                                                                    |
|                  | Zdieľanie                                                                                      | 0                       |                                   | Cancel Ok                                                                                       |                                                         |                                                                                                    |
|                  | História                                                                                       | 0                       |                                   |                                                                                                 |                                                         |                                                                                                    |
|                  |                                                                                                |                         |                                   |                                                                                                 |                                                         |                                                                                                    |
|                  |                                                                                                |                         |                                   |                                                                                                 |                                                         |                                                                                                    |

Nastavenie oprávnenia: čítať – čítať/písať – čítať/písať/podať Zdieľanie je možné aj zrušiť.

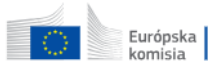

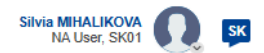

| ≡             |                                           |                                                                                    |                                                            |                                         |  |                                                                                                    |  |  |  |  |
|---------------|-------------------------------------------|------------------------------------------------------------------------------------|------------------------------------------------------------|-----------------------------------------|--|----------------------------------------------------------------------------------------------------|--|--|--|--|
| ñ             | Žiadosť – ID formulára:KA2                | - ID formulára:KA220-HED-D464CA6C                                                  |                                                            |                                         |  |                                                                                                    |  |  |  |  |
| <b>1</b>      | Názov : dsdd<br>Decovná verzia            |                                                                                    |                                                            |                                         |  |                                                                                                    |  |  |  |  |
| d <b>4</b> ~  |                                           |                                                                                    |                                                            |                                         |  |                                                                                                    |  |  |  |  |
| £ ~           |                                           |                                                                                    | Zobraziť viac informácií 🗸                                 |                                         |  |                                                                                                    |  |  |  |  |
| <b>₩</b> ~    | Ponuka obsahu <                           | Sontext 2                                                                          |                                                            |                                         |  | $( \rightarrow) ( \overset{\scriptscriptstyle (R)}{\underset{\scriptstyle \forall \ \forall}{}} )$ |  |  |  |  |
| 0×            | Všetko Červené značky                     | Sektor                                                                             |                                                            |                                         |  |                                                                                                    |  |  |  |  |
| <b>@</b> ~    | Kontext                                   | Vysokoškolské vzdelávanie                                                          |                                                            |                                         |  |                                                                                                    |  |  |  |  |
| 2~            | 🗴 Účastnícke organizácie _ 🔨 🔨            | Názov projektu *                                                                   |                                                            |                                         |  |                                                                                                    |  |  |  |  |
| •             | Organizácia žiadateľa nie je defin        | dsdd                                                                               |                                                            |                                         |  | 248                                                                                                |  |  |  |  |
| <u> 011</u> ~ | Partnerské organizácie                    | Názov projektu v anglickom jazyku *                                                |                                                            |                                         |  |                                                                                                    |  |  |  |  |
| <b>@</b> ~    | Relevantnosť projektu                     | dsdd                                                                               |                                                            |                                         |  | 248                                                                                                |  |  |  |  |
| l∎l\ ~        | 🗴 Partnerstvo a podmienky s 🕚             | Skratka projektu                                                                   |                                                            |                                         |  |                                                                                                    |  |  |  |  |
|               | 🗙 Návrh a realizácia proje ③ 🧥            | DD                                                                                 |                                                            |                                         |  | 248                                                                                                |  |  |  |  |
|               | Pracovný balík č. 1 "Riadenie pro         | Dátum začiatku projektu (dd/mm/rrrr) *                                             | Trvanie projektu *                                         | Dátum ukončenia projektu (dd/mm/rrrr) * |  |                                                                                                    |  |  |  |  |
|               | <ul> <li>Pracovný balík č. 2 -</li> </ul> | 01/09/2025                                                                         | 36 months ~                                                | 31/08/2028                              |  |                                                                                                    |  |  |  |  |
|               | Pracovný balík č. 3 -                     | Národná agentúra organizácie žiadateľa *                                           |                                                            | Jazyk použitý na vyplnenie formuláru *  |  |                                                                                                    |  |  |  |  |
|               | Zhrnutie rozpočtu                         | SK01 - Slovenská akademická asociácia pre medzinárodnú spoluprácu                  | <b>SK01</b> ×                                              | slovenský                               |  | ~                                                                                                  |  |  |  |  |
|               | Vplyv                                     | Suma jednorazovej platby projektu *                                                |                                                            |                                         |  |                                                                                                    |  |  |  |  |
|               | 😢 Zhrnutie projektu                       | 250000 ~                                                                           |                                                            |                                         |  |                                                                                                    |  |  |  |  |
|               | × Hodnoty EÜ                              |                                                                                    |                                                            |                                         |  |                                                                                                    |  |  |  |  |
|               | Prílohy O                                 | Íðalšie detaily o dostupných národných agentúrach programu Erasmus+ nájdete na nas | edujúcej stránke: Zoznam národných agentúr, L <sup>a</sup> |                                         |  |                                                                                                    |  |  |  |  |

Po vyplnení všetkých povinných polí sa v menu vľavo zmení červené x na zelenú V.

### Účastnícke organizácie

|              | Európska Erasmus+                                                                                                    | - a Európsky zbor solidarity                                                                                                    | Silvia MIHALIKOVA<br>NA User, SK01                                                                                                    |  |  |  |  |
|--------------|----------------------------------------------------------------------------------------------------|----------------------------------------------------------------------------------------------------|----------------------------------------------------------------------------------------------------|--|--|--|--|
| =            |                                                                                                    |                                                                                                    |                                                                                                    |  |  |  |  |
| ₩<br>±<br>•  | Žiadosť – ID formulára:KA220-HED-D464CA6C<br>Názov : dsdd<br>, Program : Erasmus+ - Výzva : 2025 1 kolo - Typ akcie : Kooperačné partnerstvá v sektore vysokoškolského vzdelávania (KA220-HED) |                                                                                                    |                                                                                                    |  |  |  |  |
| Ē~           |                                                                                                    | Zobraziť viac informácií 🗸                                                                                                    |                                                                                                    |  |  |  |  |
| °~           | Ponuka obsahu <<br>Všetko Červené značky                                                                                                    |                                                                                                    | $\boxed{\text{Prejdite na} \lor}  \overleftarrow{\leftarrow}  \overleftarrow{\leftarrow} $ |  |  |  |  |
| 949 ~        | Kontext                                                                                                    | Ziadater                                                                                                    |                                                                                                    |  |  |  |  |
| 2~~<br>11 ~  | <ul> <li>Účastnícke organizácie 1 ^</li> <li>Organizácia žiadateľa nie je defin</li> </ul>                                                                                                    | V prípade zmien údajov o organizácii v Registri organizácií aktualizujte, prosím, svoje OID.                                                                       |                                                                                                    |  |  |  |  |
| 111 ~<br>@ ~ | Partnerské organizácie     O     Relevantnosť projektu     O                                                                                                    | ID organizácie (OID) *     Oficiálny názov     Krajina       Zadajte, prosím, ID organizácie (OID)                                                                 | Akcie                                                                                                    |  |  |  |  |
| lei\ ~       | <ul> <li>Partnerstvo a podmienky s (1)</li> <li>Návrh a realizácia proje (3) ^</li> <li>Pracovný balík č. 1 "Riadenie pro</li> <li>Pracovný balík č. 1 "Riadenie pro</li> </ul>                | Kooperačné partnerstvo musí zahŕňať organizácie z najmenej troch rozličných členských štátov EÚ a tretích krajín pridružených k programu. Partnerské organizácie ① |                                                                                                    |  |  |  |  |
|              | Pracovný balík č. 2 -     Pracovný balík č. 3 -     Zhrnutie roznočtu                                                                                                    | Kooperačné partnerstvo musí zahŕňať organizácie z najmenej troch rozličných členských štátov EÚ a tretích krajín pridružených k programu                           |                                                                                                    |  |  |  |  |
|              | Volvv                                                                                                    | Celkom Počet účastníckych organizácií : 1                                                                                                    |                                                                                                    |  |  |  |  |
|              | <ul> <li>Zhrnutie projektu</li> </ul>                                                                                                    |                                                                                                    | + Pridať partnerskú organizáciu                                                                                                    |  |  |  |  |
|              | 😢 Hodnoty EÜ                                                                                                    |                                                                                                    |                                                                                                    |  |  |  |  |

#### Žiadosť – ID formulára:KA220-HED-D464CA6C PDF Názov : dsdd RACOVNÁ VERZI Žiadateľ : TRNAVSKA UNIVERZITA V TRNAVE (E10185168 - SK) 54 zostávajúcich dní (Dokončenie: 10% Nepodané Program : Erasmus+ - Výzva : 2025 1 kolo - Typ akcie : Kooperačné partnerstvá v sektore vysokoškolského vzdelávania (KA220-HED) Zobraziť viac informácií 🗸 😰 Účastnícke organizácie 김 Ponuka obsahu $(\rightarrow)$ $(\overset{\kappa\pi}{\overset{\kappa\pi}{\overset{}}})$ Prejdite na 🗸 (+) Żiadatel' - TRNAVSKA UNIVERZITA V TRNAVE (E10185168 - SK) Červené značky Všetko TRNAVSKA UNIVERZITA V TRNAVE C $\sim$ Kontext ID organizácie (OID) : E10185168 - Krajina : Slovenská republika 🗴 Účastnícke organizácie (1) ^ Profil Žiadateľ - TRNAVSKA UNIVERZI. Je organizácia verejným orgánom? Je organizácia nezisková? $\odot$ Partnerské organizácie 🔘 Áno 🔵 Nie 🦳 Áno 💿 Nie $\bigcirc$ Relevantnosť projektu Typ organizácie\* Partnerstvo a podmienky s... (1) Škola/Inštitút/Vzdelávacie stredisko - Odborná príprava (terciárna úroveň) х 🗴 Návrh a realizácia proje... ③ 🔺 Akreditácia Pracovný balík č. 1 "Riadenie pro.. 2 ^ Pracovný balík 🥝 Organizáciou žiadateľa je VŠ inštitúcia s platnou akreditáciou na Erasmus v sektore vysokoškolského vzdelávania (ECHE). Jej kód Erasmus je uvedený v časti Číslo akreditácie Pracovný balík č. 2 -Pracovný balík č. 3 -Táto časť sa otvorí automaticky Zhrnutie rozpočtu 1 našla sa akreditácia/e 🛛 Vplyv Typ akreditácie Číslo akreditácie po vložení vášho čísla OID. Zhrnutie projektu Charta Erasmus pre VS vzdelávanie SK TRNAVA01 Stručne predstavte vašu Hodnoty EÚ 40 .... organizáciu.

| Európska Eras                                                                                           | asmus+ a Európsky zbor solidarity •                                                                                                    | SK SK          |
|----------------------------------------------------------------------------------------------------|----------------------------------------------------------------------------------------------------|----------------|
|                                                                                                    |                                                                                                    |                |
| Žiadosť – ID formulá<br>Názov : dsdd<br>Žiadateľ : TRNAVSKA UNIVERZI<br>Program : Erasmus+ - Výzva : 20 | ulára:KA220-HED-D464CA6C<br>RZITA V TRNAVE (E10185168 - SK)<br>: 2025 1 kolo - Typ akcie : Kooperačné partnerstvá v sektore vysokoškolského vzdelávania (KA220-HED)                                                                                                    | PDF            |
|                                                                                                    | Zobraziť viac informácií 🗸                                                                                                    |                |
| uka obsahu <<br>etko Červené značky                                                                     | Včastnícke organizácie     ?       Žiadateľ - TRNAVSKA UNIVERZITA V TRNAVE (E10185168 - SK)                                                                                                    | ] € €          |
| ) Kontext                                                                                               | Chceli by ste uviesť akékoľvek komentáre alebo pridať ďalšie informácie k zhrnutiu predchádzajúcej účasti vašej organizácie v programe?                                                                                                    | 0              |
| Účastnícke organizácie _ 🔨 🔨                                                                            | Vyplňte, prosim                                                                                                    |                |
| Žiadateľ - TRNAVSKA UNIVERZI                                                                            |                                                                                                    |                |
| <ul> <li>Partnerské organizácie</li> </ul>                                                              | Pridružené osoby                                                                                                    |                |
| Relevantnosť projektu                                                                                   | Vvplňte, prosím, informácie o kľúčových osobách vo vašej organizácii, ktoré budú projekt realizovať.                                                                                                    |                |
| Partnerstvo a podmienky s 1                                                                             | 1. Štatutárny zástupca je osoba oprávnená zastupovať organizáciu v právnych dohodách a zmluvách.                                                                                                    |                |
| )Návrh a realizácia proje ③ 🔺                                                                           | 2. Hlavná kontaktná osoba je prvým kontaktným bodom pre všetko, čo súvisí s realizáciou mobilít. Môžete pridať aj ďalšie kontaktné osoby.                                                                                                    |                |
| Pracovný balík č. 1 "Riadenie pro                                                                       | V prípade potreby môže mať jedna osoba aj viacero rolí. Hlavnou kontaktnou osobou môže byť napríklad aj štatutárny zástupca. Musíte však uviesť aspoň dve rozličné osoby, aby bolo vždy možné skontaktovať sa s vašou organizáciou, aj keď jedna z nich nebude práve k dispoz | ícii.          |
| • Pracovný balík 2 ^                                                                                    | Upozorňujeme, že informácie týkajúce sa pridružených osôb budú automaticky prenesené do vašej národnej agentúry, ale nebudú k dispozícii v PDF.                                                                                                    |                |
| <ul> <li>Pracovný balík č. 2 -</li> <li>Pracovný balík č. 3 -</li> </ul>                                | I gotrebné uviesť aspoň dve rozličné osoby, aby bolo vždy možné skontaktovať sa s vašou organizáciou, aj keď jedna z nich nebude práve k dispozícii.                                                                                                    |                |
| Zhrnutie rozpočtu                                                                                       | 8 Je potrebné vybrať jednu hlavnú kontaktnú osobu.                                                                                                    |                |
| Vplyv                                                                                                   | 8 Je potrebné uviesť štatutárneho zástupcu organizácie                                                                                                    |                |
| Zhrnutie projektu                                                                                       |                                                                                                    |                |
| Hodnoty EÜ                                                                                              | + Pridať pridruženú osobu                                                                                                    | mojich kontakt |

•

### Relevantnosť – 1. hodnotené kritérium

| Európska Erasmus+ a Európ                                                                                                    | sky zbor solidarity .                                                                       | Silvia MIHALIKOVA<br>NA User, SK01                                                                                                    |
|----------------------------------------------------------------------------------------------------|---------------------------------------------------------------------------------------------|----------------------------------------------------------------------------------------------------|
|                                                                                                    |                                                                                             |                                                                                                    |
| Žiadosť – ID formulára:KA220-HED<br>Názov : dsdd<br>Žiadateľ : TRNAVSKA UNIVERZITA V TRNAVE (E10185168<br>Program : Erasmus+ - Výzva : 2025 1 kolo - Typ akcie : Kod | -D464CA6C<br>- SK)<br>peračné partnerstvá v sektore vysokoškolského vzdelávania (KA220-HED) | <ul> <li>► Podať</li> <li>► Podať</li> <li>► PDF</li> <li>54 zostávajúcich dní!</li> <li>► Podať</li> <li>► PDF</li> <li>► Podať</li> <li>► PDF</li> <li>► Podať</li> <li>► PDF</li> <li>► Podať</li> <li>► PDF</li> <li>► Podať</li> <li>► PDF</li> <li>► Podať</li> <li>► PDF</li> <li>► Podať</li> <li>► PDF</li> <li>► Podať</li> <li>► PDF</li> <li>► Podať</li> <li>► Podať</li> <li>► PDF</li> <li>► Podať</li> <li>► Podať</li> <li>E</li></ul> |
| onuka obsahu <                                                                                                    | Relevantnosť projektu 0                                                                     |                                                                                                    |
| Žiadateľ - TRNAVSKA UNIVERZI                                                                                                    | Priority a témy 0                                                                           |                                                                                                    |
| Partnerské organizácie                                                                                                    | Všetky projektové návrhy v rámci programu Erasmus+ musia prispievať k jednej alebo viacerým | politickým prioritám programu.                                                                                                    |
| Relevantnosť projektu 0                                                                                                    | Vzhľadom na ciele vášho projektu, vyberte, prosím, najrelevantnejšiu prioritu *             |                                                                                                    |
| Partnerstvo a podmienky s 1                                                                                                    | Vyberte, prosím, prioritu                                                                   |                                                                                                    |
| 🗴 Návrh a realizácia proje ③ 🖍                                                                                                    | V prípade potreby vyberte maximálne dve ďalšie priority podľa cieľov vášho projektu.        | PRIORITY                                                                                                    |
| Pracovný balík č. 1 "Riadenie pro                                                                                                    | Vyberte, prosím, priority                                                                   | <ul> <li>aspoň jedna priorita</li> </ul>                                                                                                    |
| <ul> <li>Pracovný balík</li> <li>Pracovný balík č. 2 -</li> </ul>                                                                                                    | Ako projekt rieši vybrané priority? *                                                       | (európska/národná/sektorová)                                                                                                    |
| Pracovný balík č. 3 -                                                                                                    | Vyplňte, prosím                                                                             |                                                                                                    |
| Zhrnutie rozpočtu                                                                                                    |                                                                                             | <ul> <li>maximalne 3 priority, jedna</li> </ul>                                                                                                    |
| 🙁 Vplyv                                                                                                    | Vyherta prosím mavimálne 3 támy ktorým sa venuje váš projekt *                              | hlavná                                                                                                    |
| 🗴 Zhrnutie projektu                                                                                                    | Vyberte zo zoznamu najviac tri témy, ktorým sa venuje váš projekt                           | <ul> <li>nestačí ich iba deklarovať</li> </ul>                                                                                                    |
| 😢 Hodnoty EÜ                                                                                                    |                                                                                             |                                                                                                    |

### Opis projektu

| Európska Erasmus+                                                                                                    | - a Európsky zbor solidarity .                                                                                                    | Silvia MIHALIKOVA<br>NA User, SK01                                                                                     |
|----------------------------------------------------------------------------------------------------|----------------------------------------------------------------------------------------------------|----------------------------------------------------------------------------------------------------|
|                                                                                                    |                                                                                                    |                                                                                                    |
| Žiadosť – ID formulára:KA<br>Názov : dsdd<br>Žiadateľ : TRNAVSKA UNIVERZITA V TRN<br>Program : Frasmust - Výzva : 2025 1 kolo | √220-HED-D464CA6C<br>AVE (E10185168 - SK)<br>- Typ akcie : Kooperačné partnerstvá v sektore vysokoškolského vzdelávanja (KA220.HED) | 54 zostávajúcich dníl<br>Nepodané<br>PDF<br>Dokončenie: 10%                                                            |
|                                                                                                    | Zobraziť viac informácií 🗸                                                                                                    |                                                                                                    |
| Ponuka obsahu <                                                                                                    | Relevantnosť projektu 0                                                                                                    | $\begin{array}{c c} \text{Prejdite na} & \checkmark & \longleftrightarrow & \textcircled{F}_{k} \\ \hline \end{array}$ |
| Všetko Červené značky                                                                                                    | Opis projektu                                                                                                    |                                                                                                    |
| Kontext                                                                                                    | Uveďte, prosím, prečo podávate túto žiadosť a vysvetlite, prečo by mal byť váš projekt financovaný. *                               |                                                                                                    |
| 🛿 Účastnícke organizácie 🛛 🔨                                                                                                  | Vyplňte, prosím                                                                                                    |                                                                                                    |
| Žiadateľ - TRNAVSKA UNIVERZI                                                                                                  |                                                                                                    |                                                                                                    |
| <ul> <li>Partnerské organizácie</li> <li>Relevantnosť projektu</li> <li>0</li> </ul>                                          | Aké ciele a aké konkrétne výsledky by ste chceli dosiahnuť? Ako sú tieto ciele prepojené s prioritami, ktoré ste si vybrali? *      | 3000                                                                                                    |
| Partnerstvo a podmienky s 1                                                                                                   | Vypinte, prosim                                                                                                    |                                                                                                    |
| 🗴 Návrh a realizácia proje ③ 🖍                                                                                                |                                                                                                    |                                                                                                    |
| Pracovný balík č. 1 "Riadenie pro                                                                                             | V čom je váš návrh inovatívny? *                                                                                                    | Odpovedajte tak,                                                                                                    |
| Pracovný balík     2                                                                                                    | Vyplňte, prosím                                                                                                    | aby sa odpovede navzáiom                                                                                               |
| Pracovný balík č. 2 -                                                                                                    |                                                                                                    |                                                                                                    |
| Pracovný balík č. 3 -                                                                                                    |                                                                                                    | dopinali, neopakujte zbytočne                                                                                          |
| <ul> <li>Zhrnutie rozpočtu</li> </ul>                                                                                         | Ako sa tento projekt dopĺňa s inými iniciatívami, do ktorých už sú účastnícke organizácie zapojené? *                               | ten istý text.                                                                                                    |

## Analýza potrieb

| Európska   Erasmus+ a Eur                                                                                                 | ópsky zbor solidarity .                                                                     | Silvia MIHALIKOVA NA User, SK01                                   |
|----------------------------------------------------------------------------------------------------|---------------------------------------------------------------------------------------------|-------------------------------------------------------------------|
|                                                                                                    |                                                                                             |                                                                   |
| Žiadosť – ID formulára:KA220-H                                                                                            | ED-D464CA6C                                                                                 | ► Podať 🖻 PDF                                                     |
| Názov : dsdd<br>Žiadateľ : TRNAVSKA UNIVERZITA V TRNAVE (E1018:<br>Program : Erasmus+ - Výzva : 2025 1 kolo - Typ akcie : | 5168 - SK)<br>Kooperačné partnerstvá v sektore vysokoškolského vzdelávania (KA220-HED)      | 54 zostávajúcich dní! PRACOVNÁ VERZIA<br>Nepodané Dokončenie: 10% |
| Ponuka obsahu <                                                                                                    | Relevantnosť projektu 0                                                                     | Prejd                                                             |
| Všetko Červené značky                                                                                                    | Analýza potrieb                                                                             |                                                                   |
| Kontext                                                                                                    | Aké potreby chcete realizáciou svojho projektu riešiť? *                                    |                                                                   |
| 🗴 Účastnícke organizácie 🛛 🔨                                                                                              | Vyplňte, prosím                                                                             |                                                                   |
| Žiadateľ - TRNAVSKA UNIVERZI                                                                                              |                                                                                             |                                                                   |
| Partnerské organizácie                                                                                                    |                                                                                             |                                                                   |
| Relevantnosť projektu                                                                                                    | Aké sú cieľové skupiny projektu? Ako budú účastnícke organizácie zapájať tieto cieľové skup | piny do svojich aktivít? *                                        |
| 8 Partnerstvo a podmienky s 1                                                                                             | vypinte, prosim                                                                             | <ul> <li>veľmi podrobne skúmané hodnotiteľmi</li> </ul>           |
| 🗴 Návrh a realizácia proje 3 🔥                                                                                            | ·                                                                                           | <ul> <li>zrealizovať ju pred podaním žiadosti, nie</li> </ul>     |
| Pracovný balík č. 1 "Riadenie pro…                                                                                        | Ako ste identifikovali potreby vášho partnerstva a potreby vašich cieľových skupín? *       | ako projektovú aktivitu                                           |
| <ul> <li>Pracovný balík</li> <li>Dracovný balík č. 0</li> </ul>                                                           | Vyplňte, prosím                                                                             | <ul> <li>u všetkých zapojených partnerov</li> </ul>               |

### Partnerstvo a podmienky spolupráce – 2. hodnotené kritérium

|   | Európska Erasmus+ a Európ                                                                                                    | osky zbor solidarity                                                                                                  |                                                                                      |    | Silvia MIHAL<br>NA Use | r, SK01 |  |
|---|----------------------------------------------------------------------------------------------------|----------------------------------------------------------------------------------------------------|--------------------------------------------------------------------------------------|----|------------------------|---------|--|
|   |                                                                                                    |                                                                                                    |                                                                                      |    |                        |         |  |
| - | Žiadosť – ID formulára:KA220-HED<br>Názov : dsdd<br>Žiadateľ : TRNAVSKA UNIVERZITA V TRNAVE (E10185168                                                                        | Žiadosť – ID formulára:KA220-HED-D464CA6C<br>Názov : dsdd<br>Žiadateľ : TRNAVSKA UNIVERZITA V TRNAVE (E10185168 - SK) |                                                                                      |    |                        |         |  |
| - | Program : Erasmus+ - Výzva : 2025 1 kolo - Typ akcie : Koo<br>Ponuka obsahu <                                                                                                 | pperačné partnerstvá v sektore vysokoškolského vzdelá  Partnerstvo a podmienky spolu                                  | práce 1                                                                              |    | Nepodane               |         |  |
| , | Partnerstvo a podmienky s 1                                                                                                    | Zloženie partnerstva                                                                                                  |                                                                                      |    |                        |         |  |
| , | Návrh a realizácia proje 3 ^ TRNAVSKA UNIVERZITA V TRNAVE Pracovný balík č. 1 "Riadenie pro ID organizácia (OID) : E10185168 - Kraiina : Slovenská ropublika - Mosto : TRNAVA |                                                                                                    |                                                                                      |    |                        |         |  |
| - | Pracovný balík 2 ^                                                                                                    | Typ organizácie : Škola/Inštitút/Vzdeláv                                                                              | vacie stredisko - Odborná príprava (terciárna úroveň) - Začínajúca organizácia : Nie |    |                        |         |  |
| , | Pracovný balík č. 2 -                                                                                                    | Údaje                                                                                                    | Hodnota                                                                              |    |                        |         |  |
| , | <ul> <li>Pracovný balík č. 3 -</li> <li>Zhrnutie rozpočtu</li> </ul>                                                                                                    | ID organizácie (OID) *                                                                                                | E10185168                                                                            |    |                        |         |  |
| , | × Vplyv                                                                                                    | Oficiálny názov *                                                                                                    | TRNAVSKA UNIVERZITA V TRNAVE                                                         |    |                        |         |  |
|   | X Zhrnutie projektu                                                                                                    | Krajina *                                                                                                    | Slovenská republika                                                                  |    |                        |         |  |
|   |                                                                                                    | Mesto *                                                                                                    | TRNAVA                                                                               |    |                        |         |  |
|   | Prílohy (0)                                                                                                    | Typ organizácie *                                                                                                    | Škola/Inštitút/Vzdelávacie stredisko - Odborná príprava (terciárna úrovei            | i) |                        |         |  |

### Partnerstvo

| Európska Erasmus+ a                                                                                                    | Európsky zbor solidarity                                                                                                    | Silvia MIHALIKOVA<br>NA User, SK01                                                                                                    |
|----------------------------------------------------------------------------------------------------|----------------------------------------------------------------------------------------------------|----------------------------------------------------------------------------------------------------|
|                                                                                                    |                                                                                                    |                                                                                                    |
| Žiadosť – ID formulára:KA22<br>Názov : dsdd<br>Žiadateľ : TRNAVSKA UNIVERZITA V TRNAVE<br>Program : Erasmus+ - Výzva : 2025 1 kolo - Ty | 20-HED-D464CA6C<br>(E10185168 - SK)<br>p akcie : Kooperačné partnerstvá v sektore vysokoškolského vzdelávania (KA220-HED)                   | 54 zostávajúcich dní!       PRACOVNÁ VERZIA<br>Nepodané       Dokončenie: 10%                                                                                     |
|                                                                                                    | Zobraziť viac informácií 🗸                                                                                                    |                                                                                                    |
| onuka obsahu <                                                                                                    | Partnerstvo a podmienky spolupráce 1                                                                                                    | $\begin{tabular}{ c c c c c } \hline Prejdite na \checkmark & \bigstar & \bigstar & \bigstar & \bigstar & \bigstar & \bigstar & \bigstar & \bigstar & \bigstar &$ |
| 8 Partnerstvo a podmienky s 1                                                                                                    | Podmienky spolupráce                                                                                                    |                                                                                                    |
| <ul> <li>Návrh a realizácia proje 3 </li> <li>Pracovný balík č. 1 "Riadenie pro</li> </ul>                                              | Ako ste vytvorili svoje partnerstvo? Ako sa zapojené účastnícke organizácie navzájom dopĺňajú a aká bud partnerov zapojených do projektu. * | e pridaná hodnota ich spolupráce v rámci projektu? V prípade potreby uveďte a opíšte asociovaných                                                                 |
| <ul> <li>Pracovný balík</li> <li>Pracovný balík č. 2 -</li> </ul>                                                                       | Vypinte, prosim                                                                                                    | <ul> <li>objasniť, prečo sa partnerstvo skladá</li> </ul>                                                                                                    |
| <ul> <li>Pracovný balík č. 3 -</li> <li>Zhrnutie rozpočtu</li> </ul>                                                                    | Aké je rozdelenie úloh a ako toto rozdelenie odráža záväzok a aktívnu účasť všetkých účastníckych organ                                     | práve z týchto organizácií, relevantnosť                                                                                                    |
| 8 Vplyv                                                                                                    | .)pinte, president                                                                                                    |                                                                                                    |
| Zhrnutie projektu                                                                                                    |                                                                                                    | programu                                                                                                    |
| 8 Hodnoty EÚ                                                                                                    | Opíšte, prosím, mechanizmus koordinácie a komunikácie medzi účastníckymi organizáciami (vrátane prid                                        | aktívna úloha všetkých partnerov                                                                                                    |
| Prílohy (0)                                                                                                    | Vyplňte, prosím                                                                                                    | <ul> <li>vyváženosť</li> </ul>                                                                                                    |

## Návrh a realizácia projektu – 3. hodnotené kritérium

- životný cyklus projektu v programových balíkoch
- prvý balík = Riadenie a realizácia projektu
  - max. 20 % rozpočtu (systém to stráži)
  - monitorovanie, kontrola financií, riadenie rizík naprieč projektom
- každý ďalší balík musí mať svoj názov, rozpočet a aktivity

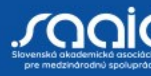

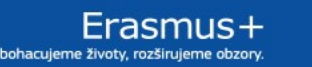

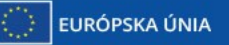

## Pridávanie a vypĺňanie balíkov

| Európska Erasmus+ a Európsky zbor solidarity                                                                                                    |                                   |                       |               |             |                                                                             |  |  |
|----------------------------------------------------------------------------------------------------|-----------------------------------|-----------------------|---------------|-------------|-----------------------------------------------------------------------------|--|--|
|                                                                                                    |                                   |                       |               |             |                                                                             |  |  |
| Žiadosť – ID formulára:KA220                                                                                                    | -HED-D464CA6C                     |                       |               |             | > Podať 💿 PDF                                                               |  |  |
| Názov : dsdd<br>Žiadateľ : TRNAVSKA UNIVERZITA V TRNAVE (E10185168 - SK)<br>Program : Erasmus+ - Výzva : 2025 1 kolo - Typ akcie : Kooperačné partnerstvá v sektore vysokoškolského vzdelávania (KA220-HED) |                                   |                       |               |             |                                                                             |  |  |
|                                                                                                    |                                   | Zobraziť viac informá | ácií 🗸        |             |                                                                             |  |  |
| Ponuka obsahu <                                                                                                    | 8 Návrh a realizácia projektu 2   | )                     |               |             | $\left( \leftarrow \right) \left( \rightarrow \right) \left( \odot \right)$ |  |  |
| UIIVERZI - I KNAVSKA UNIVERZI                                                                                                    | Pracovný balík                    |                       |               |             |                                                                             |  |  |
| Partnerské organizácie                                                                                                    |                                   |                       |               |             | · · · · · · · · · · · · · · · · · · ·                                       |  |  |
| Relevantnosť projektu                                                                                                    | <b>3</b> Našli sa pracovné balíky |                       |               |             | + Pridať pracovný balík                                                     |  |  |
| Partnerstvo a podmienky s                                                                                                    |                                   |                       |               |             |                                                                             |  |  |
| 💈 Návrh a realizácia proje ③ 🔺                                                                                                    | ID pracovného balíka              | Názov                 | Počet aktivít | Grant (EUR) | Akcie                                                                       |  |  |
| Pracovný balík č. 1 "Riadenie pro                                                                                                    | WP1                               | Riadenie projektu     |               |             |                                                                             |  |  |
| 🔴 Pracovný balík 🔹 🔹 🔨                                                                                                    |                                   | Muslěto, provím       | 250           | 0.00        |                                                                             |  |  |
| Pracovný balík č. 2 -                                                                                                    | WP2                               | vypinte, prosint      | × 1           | 0,00        |                                                                             |  |  |
| Pracovný balík č. 3 -                                                                                                    |                                   |                       | 250           |             |                                                                             |  |  |
| Zhrnutie rozpočtu                                                                                                    | WP3                               | Vyplňte, prosím       | * 1           | 0,00        |                                                                             |  |  |
| X Vplyv                                                                                                    | Celkom                            |                       |               | 0,00        |                                                                             |  |  |

# Vypĺňanie balíkov

| Európska Erasmus+ a Európsky zbor solidarity •                                                                 |                                                                                                    |                |  |  |  |  |
|----------------------------------------------------------------------------------------------------|----------------------------------------------------------------------------------------------------|----------------|--|--|--|--|
|                                                                                                    |                                                                                                    |                |  |  |  |  |
| Žiadosť – ID formulára:KA220                                                                                   | -HED-D464CA6C                                                                                      | PDF            |  |  |  |  |
| Názov : dsdd<br>Žiadateľ : TRNAVSKA UNIVERZITA V TRNAVE (E<br>Program : Erasmus+ - Výzva : 2025 1 kolo - Typ a | 10185168 - SK)<br>Ikcie : Kooperačné partnerstvá v sektore vysokoškolského vzdelávania (KA220-HED) | 10%            |  |  |  |  |
|                                                                                                    | Zobraziť viac informácií 🗸                                                                         |                |  |  |  |  |
| Ponuka obsahu <                                                                                                | Návrh a realizácia projektu                                                                        | <b>a</b> ) (53 |  |  |  |  |
| VIAQATEI - I KNAVSKA UNIVERZI                                                                                  | Pracovný balík - Pracovný balík č. 2 -                                                             |                |  |  |  |  |
| Partnerské organizácie                                                                                         | Pracovný balík č. 2                                                                                |                |  |  |  |  |
| 8 Relevantnosť projektu                                                                                        |                                                                                                    |                |  |  |  |  |
| Partnerstvo a podmienky s                                                                                      | ktoré sa subdodávka vzťahuje.                                                                      | na             |  |  |  |  |
| 🗴 Návrh a realizácia proje ③ 🔺                                                                                 | Aké sú špecifické ciele tohto pracovného balíka a ako prispiejú k všeobecným cieľom projektu? *    | 2000           |  |  |  |  |
| Pracovný balík č. 1 "Riadenie pro                                                                              | Vyplňte, prosím                                                                                    | 2000           |  |  |  |  |
| Pracovný balík                                                                                                 |                                                                                                    |                |  |  |  |  |
| Pracovný balík č. 2                                                                                            |                                                                                                    |                |  |  |  |  |
| Pracovný balík č. 3 -                                                                                          | Aké budú hlavné výsledky tohto pracovného balíka? *                                                | 2000           |  |  |  |  |
| Zhrnutie rozpočtu                                                                                              | Vyplňte, prosím                                                                                    | Τ              |  |  |  |  |
| X Vplyv                                                                                                    |                                                                                                    |                |  |  |  |  |

## Aktivity – opis a rozpočet

| Európska Erasmus                                                                                                    | + a Európsky zbor solidarity                                                                                                    |                                                       | Silvia MIHALIKOVA<br>NA User, SK01                                                                                                    |  |  |  |
|----------------------------------------------------------------------------------------------------|----------------------------------------------------------------------------------------------------|-------------------------------------------------------|----------------------------------------------------------------------------------------------------|--|--|--|
|                                                                                                    |                                                                                                    |                                                       |                                                                                                    |  |  |  |
| Žiadosť – ID formulára:K.<br>Názov : dsdd<br>Žiadateľ : TRNAVSKA UNIVERZITA V TR<br>Program : Erasmus+ - Výzva : 2025 1 kol | A220-HED-D464CA6C<br>NAVE (E10185168 - SK)<br>Io - Typ akcie : Kooperačné partnerstvá v sektore vysokoškolského                                                                                                    | vzdelávania (KA220-HED)<br>Zobrazit viac informacii V | ► Podať<br>PRACOVNÁ VERZIA<br>Nepodané<br>Dokončenie: 10%                                                                                                    |  |  |  |
| Ponuka obsahu <                                                                                                    | 🗴 Návrh a realizácia projektu                                                                                                    |                                                       | $\boxed{\text{Prejdite na} \lor} \left( \leftarrow \right) \left( \rightarrow \right) \left( \leftarrow \right) \left( \rightarrow \right) \left( \leftarrow \right) \left( \leftarrow \right) \left( \leftarrow \right) \left( \rightarrow \right) \left( \leftarrow \right) \left( \leftarrow \right) $ |  |  |  |
| Ziadatei - TRNAVSKA UNIVERZI                                                                                                | Pracovný balik - Pracovný balik č. 2 -                                                                                                    |                                                       |                                                                                                    |  |  |  |
| Partnerské organizácie                                                                                                    | Aktivity (Pracovný balík č. 2 - null) 1                                                                                                    |                                                       |                                                                                                    |  |  |  |
| 8 Relevantnosť projektu 0                                                                                                   | V nasledujúcich častiach bude potrebné uviesť detaily o každej ak                                                                                                    | tivite pracovného balíka.                             |                                                                                                    |  |  |  |
| 🗴 Partnerstvo a podmienky s 🕚                                                                                               | 8 Partnerstvo a podmienky s 1 Je potrebné uviesť informácie o každej plánovanej aktivite (napr. o mieste jej konania, trvaní, atď.), definovať vedúcu organizáciu danej aktivity a prípadne uviesť zoznam ostatných účastníckych organizácií. Vedúca organizácia je zvyčajne tá, ktorá aktivitu organizácia vyčajne tá, ktorá aktivitu zúčastnia. Odhadovaný dátum začiatku a ukončenia aktivity sa môže počas realizácie projektu zmeniť. |                                                       |                                                                                                    |  |  |  |
| 🗴 Návrh a realizácia proje ③ 🔺                                                                                              | V tabuľke nižšie uveďte, prosím, každú plánovanú aktivitu projektu                                                                                                    | 1                                                     |                                                                                                    |  |  |  |
| Pracovný balík č. 1 "Riadenie pro…                                                                                          | Miesto konania : - Odhadovaný dátum začiatku : 01/09/2025 -                                                                                                    | Odbadovaný dátum ukončenia :                          |                                                                                                    |  |  |  |
| Pracovný balík                                                                                                    | Vedúca organizácia :                                                                                                    |                                                       | Nekompletné 📝 💼 🔺                                                                                                    |  |  |  |
| Pracovný balík č. 2 -                                                                                                    | Partnerske organizacie :<br>Amount allocated to activity (EUR) : € - Očakávané výsledky :                                                                                                    |                                                       |                                                                                                    |  |  |  |
| Pracovný balík č. 3 -                                                                                                    | Údaje                                                                                                    | Hodnota                                               |                                                                                                    |  |  |  |
| Zhrnutie rozpočtu                                                                                                    |                                                                                                    |                                                       |                                                                                                    |  |  |  |
| 😣 Vplyv                                                                                                    | Názov aktivity *                                                                                                    | Vyplňte, prosím                                       |                                                                                                    |  |  |  |
| 🗴 Zhrnutie projektu                                                                                                    |                                                                                                    | Prosím vyberte                                        |                                                                                                    |  |  |  |
| 8 Hodnoty EÜ                                                                                                    | Miesto konania *                                                                                                    |                                                       | -                                                                                                    |  |  |  |
| Prílohy (0)                                                                                                    |                                                                                                    | 01/09/2025                                            | Ē                                                                                                    |  |  |  |

### Aktivity – opis a rozpočet

| Európska Erasmus+ a Európsky zbor solidarity                                                                                                    |                                                                          |                                                  |  |  |  |  |
|----------------------------------------------------------------------------------------------------|--------------------------------------------------------------------------|--------------------------------------------------|--|--|--|--|
|                                                                                                    |                                                                          |                                                  |  |  |  |  |
| Žiadosť – ID formulára:KA220-HED-D464CA                                                                                                    | 6C                                                                       | > Podať 🙃 PDF                                    |  |  |  |  |
| Názov : dsdd<br>Žiadateľ : TRNAVSKA UNIVERZITA V TRNAVE (E10185168 - SK)<br>Program : Erasmus+ - Výzva : 2025 1 kolo - Typ akcie : Kooperačné partne | rstvá v sektore vysokoškolského vzdelávania (KA220-HED) 54 zostávajúcich | dníl PRACOVNÁ VERZIA<br>Nepodané Dokončenie: 10% |  |  |  |  |
| Návrh a realizácia projektu                                                                                                    |                                                                          |                                                  |  |  |  |  |
| racovný balík - Pracovný balík č. 2 -                                                                                                    |                                                                          |                                                  |  |  |  |  |
| Odhadovaný dátum ukončenia *                                                                                                    | dd/mm/rrrr                                                               |                                                  |  |  |  |  |
|                                                                                                    |                                                                          |                                                  |  |  |  |  |
| Vedúca organizácia *                                                                                                    | Prosím, vyberte                                                          | ~                                                |  |  |  |  |
|                                                                                                    | Prosím wherte                                                            |                                                  |  |  |  |  |
| Partnerské organizácie                                                                                                    | Troshin, vyberte                                                         |                                                  |  |  |  |  |
| Amount allocated to activity (FIID) *                                                                                                    |                                                                          | G                                                |  |  |  |  |
|                                                                                                    |                                                                          |                                                  |  |  |  |  |
| Očakávané výsledky *                                                                                                    | Vyplňte, prosím                                                          | 250                                              |  |  |  |  |
|                                                                                                    |                                                                          |                                                  |  |  |  |  |
| Celkom Suma grantu (EUR) : 0 €                                                                                                    |                                                                          |                                                  |  |  |  |  |
|                                                                                                    |                                                                          | + Pridať aktivitu                                |  |  |  |  |
|                                                                                                    |                                                                          | 1 France and and                                 |  |  |  |  |
| Opis aktivit                                                                                                    |                                                                          |                                                  |  |  |  |  |

### Zhrnutie rozpočtu

| Európska Európska E                                                                      | rasmu                                    | ıs+ a Európsky zbor solidar                                                                          | ity                                       |                                      |                                                              | Silvia MIHALIKOVA<br>NA User, SK01                                                        |                         |
|------------------------------------------------------------------------------------------|------------------------------------------|----------------------------------------------------------------------------------------------------|-------------------------------------------|--------------------------------------|--------------------------------------------------------------|-------------------------------------------------------------------------------------------|-------------------------|
|                                                                                          |                                          |                                                                                                    |                                           |                                      |                                                              |                                                                                           |                         |
| Žiadosť – ID forn<br>Názov : dsdd<br>Žiadateľ : TRNAVSKA UNI<br>Program : Erasmus+ - Výz | MULÁRA:<br>VERZITA V 1<br>zva : 2025 1 J | KA220-HED-D464CA6C<br>TRNAVE (E10185168 - SK)<br>kolo - Typ akcie : Kooperačné partnerstvá v sektore | e vysokoškolského vzdelávania (KA220-HED) | )                                    |                                                              | > Podať           54 zostávajúcich dní!         PRACOVNÁ VERZIA<br>Nepodané         Dokon | PDF                     |
| onuka obsahu                                                                             | <                                        | Návrh a realizácia projektu<br>Zhrnutie rozpočtu                                                     | Zo                                        | vbraziť viac informácií 🗸            | ROZPOČET <ul> <li>prehľad su</li> <li>vyplniť roz</li> </ul> | úm jednotlivých balíkov<br>zdelenie medzi partnerov                                       | <ul><li>→ (¥)</li></ul> |
| 8 Návrh a realizácia proje                                                               | 3 ^                                      | Pracovný balík č. 2 -                                                                                | 0,00                                      | 1                                    | systém sle                                                   | eduje celkovú žiadanú sumu podľa                                                          |                         |
| <ul> <li>Pracovný balík č. 1 "Riade</li> <li>Pracovný balík</li> </ul>                   | enie pro 2 ^                             | Pracovný balík č. 3 -                                                                                | 0,00                                      |                                      | ,<br>výberu v č                                              | časti Kontext                                                                             |                         |
| <ul> <li>Pracovný balík č. 2 -</li> <li>Pracovný balík č. 3 -</li> </ul>                 |                                          | Celkom                                                                                               | 0,00<br>Celk                              | ová suma nesmie byť nižšia, ani nesm | nie prekročiť paušálnu sumu projektu                         |                                                                                           |                         |
| Zhrnutie rozpočtu     Vplyv                                                              |                                          | Rozdelenie grantu medzi účastnícke organ                                                             | izácie                                    |                                      |                                                              |                                                                                           |                         |
| 🙁 Zhrnutie projektu                                                                      |                                          |                                                                                                    | Pracovný balík č. 1 "Riadenie projektu"   | Pracovný balík č. 2 -                | Pracovný balík č. 3 -                                        | Celkom (EUR)                                                                              |                         |
| 🗴 Hodnoty EÚ                                                                             |                                          | TRNAVSKA UNIVERZITA V TRNAVE                                                                         | *                                         | *                                    | *                                                            | 0,00                                                                                      |                         |
| 🛛 Prílohy                                                                                | 0                                        |                                                                                                    | 0.00                                      | 0.00                                 | 0.00                                                         | 0,00                                                                                      |                         |
| 😣 Kontrolný zoznam                                                                       |                                          | Celkom (EUR)                                                                                         | 0,00                                      | 0,00                                 | 0,00                                                         | Celková suma nesmie byť nižšia ani vyššia ako suma jednorazovej platby                    | projektu                |
| Zdieľanie                                                                                | 0                                        | Suma jednorazovej platby projektu (EUR)                                                              |                                           |                                      |                                                              | 250 000,00                                                                                |                         |
| História podania                                                                         | (0)                                      |                                                                                                    |                                           |                                      |                                                              |                                                                                           |                         |

## Vplyv – 4. hodnotené kritérium

| Európska Erasmus+                                                                               | a Európsky zbor solidarity .                                                                                                    | Silvia MIHALIKOVA<br>NA User, SK01                                                                                                    |
|-------------------------------------------------------------------------------------------------|----------------------------------------------------------------------------------------------------|----------------------------------------------------------------------------------------------------|
|                                                                                                 |                                                                                                    |                                                                                                    |
| Žiadosť – ID formulára:KA                                                                       | 220-HED-D464CA6C                                                                                                    | > Podať 📅 PDF                                                                                                    |
| Názov∶dsdd<br>Žiadateľ : TRNAVSKA UNIVERZITA V TRN/<br>Program : Erasmus+ - Výzva : 2025 1 kolo | WE (E10185168 - SK)<br>· Typ akcie : Kooperačné partnerstvá v sektore vysokoškolského vzdelávania (KA220-HED)                                                                                                    | PRACOVNÁ VERZIA<br>Nepodané                                                                                                    |
|                                                                                                 | Zobraziť viac informácií 🗸                                                                                                    |                                                                                                    |
| Ponuka obsahu <                                                                                 | Vplyv ·                                                                                                    | $( \boldsymbol{\leftarrow} ) ( \boldsymbol{\boldsymbol{\leftarrow}} ) ( \boldsymbol{\boldsymbol{\leftarrow}} ) ( \boldsymbol{\leftarrow$ |
| 🗴 Návrh a realizácia proje ③ 🔥                                                                  | Ako zhodnotíte, či projekt dosiahol svoje ciele? *                                                                                                    | 3000                                                                                                    |
| Pracovný balík č. 1 "Riadenie pro…                                                              | Vyplňte, prosím                                                                                                    |                                                                                                    |
| <ul> <li>Pracovný balík</li> <li>2</li> </ul>                                                   |                                                                                                    |                                                                                                    |
| <ul> <li>Pracovný balík č. 2 -</li> <li>Pracovný balík č. 3 -</li> </ul>                        | Vysvetlite, ako zabezpečíte udržateľnosť projektu: Ako účasť na tomto projekte prispeje k rozvoju zapojených organizácií z dlhodobého hľadiska? Ako plánujete ďalej využívať výsledky projektu alebo projektu? * | realizovať niektoré aktivity aj po skončení                                                                                                    |
| Zhrnutie rozpočtu                                                                               | Vyplňte, prosím                                                                                                    | 3000                                                                                                    |
| 🙁 Vplyv                                                                                         |                                                                                                    |                                                                                                    |
| Zhrnutie projektu                                                                               |                                                                                                    |                                                                                                    |
| 😣 Hodnoty EÚ                                                                                    | Opiste, prosim, vpiyv projektu na ucastnicke organizacie a ich cierove skupiny. Ako budu vysledky integrovane do ich beznej prace?                                                                               | 3000                                                                                                    |
| Prílohy 0                                                                                       | • ypine, prosini                                                                                                    |                                                                                                    |
| 😣 Kontrolný zoznam                                                                              |                                                                                                    |                                                                                                    |
| Zdieľanie                                                                                       | Opíšte prosím širší vplyv projektu na miestnej, regionálnej, národnej alebo európskej úrovni relevantnej pre sektor žiadosti. *                                                                                  | 3000                                                                                                    |
| História podania 💿                                                                              | Vyplňte, prosím                                                                                                    |                                                                                                    |

## Zhrnutie projektu

| Európska<br>komisia                                               | Erasmus                              | + a Európsky zbor solidarity                                                                                                    | • Silvia MIHALIKOVA<br>NA User, SK01                              |
|-------------------------------------------------------------------|--------------------------------------|----------------------------------------------------------------------------------------------------|-------------------------------------------------------------------|
|                                                                   |                                      |                                                                                                    |                                                                   |
| Žiadosť – ID for                                                  | rmulára:K/                           | A220-HED-D464CA6C                                                                                                    | ► Podať 🗇 PDF                                                     |
| Názov : dsdd<br>Žiadateľ : TRNAVSKA UN<br>Program : Erasmus+ - Vý | NVERZITA V TRN<br>jzva : 2025 1 kolo | NAVE (E10185168 - SK)<br>o - Typ akcie : Kooperačné partnerstvá v sektore vysokoškolského vzdelávania (KA220-HED)<br>Zobraziť viac informácií v | 54 zostávajúcich dni! PRACOVNÁ VERZIA<br>Nepodané Dokončenie: 10% |
| Ponuka obsahu                                                     | <                                    | 💈 Zhrnutie projektu 💡                                                                                                    | $\boxed{\text{Prejdite na} \lor}          $                       |
|                                                                   |                                      | Ciele: Čo chcete realizáciou vášho projektu dosiahnuť? *                                                                                        |                                                                   |
| Návrh a realizácia proj                                           | e (3) 🔨                              | Vyplňte, prosím                                                                                                    | 500                                                               |
| Pracovný balík č. 1 "R                                            | iadenie pro                          |                                                                                                    |                                                                   |
| Pracovný balík                                                    | (2) ^                                |                                                                                                    |                                                                   |
| <ul> <li>Pracovný balik č.</li> </ul>                             | 2-                                   | Realizácia: Aké aktivity plánujete realizovať? *                                                                                                | 500                                                               |
| <ul> <li>Zhrnutie rozpočtu</li> </ul>                             | J-                                   | Vyplňte, prosím                                                                                                    |                                                                   |
| × Vplyv                                                           |                                      |                                                                                                    |                                                                   |
| 8 Zhrnutie projektu                                               |                                      | Výsledky: Aké výsledky projektu a iné výstupy očakávate od svojho projektu? *                                                                   | ZHRNUTIE PROJEKTU                                                 |
| 🗙 Hodnoty EÚ                                                      |                                      | Vyplňte, prosím                                                                                                    | <ul> <li>text sa v prípade schválenia objaví na</li> </ul>        |
| 🗴 Prílohy                                                         | ٥                                    |                                                                                                    | Distforme wisiedkow                                               |
| 🗴 Kontrolný zoznam                                                |                                      |                                                                                                    |                                                                   |
| Zdieľanie                                                         | 0                                    | Preklad do anglickeho jazyka                                                                                                    | <ul> <li>výstižnosť a reprezentatívnosť</li> </ul>                |
| História podania                                                  | 0                                    | Uveďte, prosim, preklad do anglického jazyka. V prípade, že váš projekt bude financovaný, bude toto zhrnutie zverejnené.                        | preklad do angličtiny                                             |
| notoria poduria                                                   | <u></u>                              |                                                                                                    | Preside de angliedity                                             |

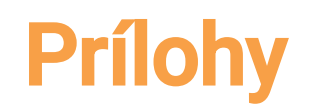

| Európska Era                                                                                     | smus+                      | s+ a Európsky zbor solidarity                                                                |                                                                                                    |                                                                                                    |  |  |  |  |
|--------------------------------------------------------------------------------------------------|----------------------------|----------------------------------------------------------------------------------------------|----------------------------------------------------------------------------------------------------|----------------------------------------------------------------------------------------------------|--|--|--|--|
|                                                                                                  |                            |                                                                                              |                                                                                                    |                                                                                                    |  |  |  |  |
| Žiadosť – ID formu<br>Názov : dsdd<br>Žiadateľ : TRNAVSKA UNIVER<br>Program : Erasmus+ - Výzva : | IIÁRA:KA2<br>2025 1 kolo - | 220-HED-D464CA6C<br>VE (E10185168 - SK)<br>Typ akcie : Kooperačné partnerstvá v sektore vyso | okoškolského vzdelávania (KA220-HED)                                                                  | <ul> <li>Podať PDF</li> <li>54 zostávajúcich dníl</li> <li>PRACOVNÁ VERZIA<br/>Nepodané</li> </ul> |  |  |  |  |
|                                                                                                  |                            |                                                                                              | Zobraziť viac informácií 🗸                                                                            |                                                                                                    |  |  |  |  |
| Ponuka obsahu                                                                                    | <                          | 😢 Prílohy 🕕 💡                                                                                |                                                                                                    | $\boxed{\text{Prejdite na} \lor}  \bigotimes \bigotimes \bigotimes  \bigotimes$                    |  |  |  |  |
| <ul> <li>Zhrnutie rozpočtu</li> </ul>                                                            |                            | Maximálna veľkosť jedného súboru je 15 MB a ma                                               | ximálna celková veľkosť je 100 MB.                                                                    |                                                                                                    |  |  |  |  |
| 🗴 Vplyv                                                                                          |                            | Čestné vyhlásenie                                                                            |                                                                                                    |                                                                                                    |  |  |  |  |
| 🗴 Zhrnutie projektu                                                                              |                            | Stiahnite si, prosím, čestné vyhlásenie, vytlačte ho                                         | o, zabezpečte jeho podpísanie štatutárnym zástupcom a priložte ho sem. 🛛 🛐 Stiahnuť čestné vyhlásenie |                                                                                                    |  |  |  |  |
| 🙁 Hodnoty EÚ                                                                                     |                            |                                                                                              |                                                                                                    |                                                                                                    |  |  |  |  |
| 🛛 Prílohy                                                                                        | 0                          | Nahrané dokumenty                                                                            |                                                                                                    | Pripojiť čestné vyhlásenie                                                                         |  |  |  |  |
| 🗴 Kontrolný zoznam                                                                               |                            | Názov súboru                                                                                 | Veľkosť súboru (kB)                                                                                   | Akcie                                                                                              |  |  |  |  |
| Zdieľanie                                                                                        | 0                          | Ďalšie dokumenty                                                                             |                                                                                                    |                                                                                                    |  |  |  |  |
| História podania                                                                                 | 0                          | V prípade potreby priložte ďalšie relevantné dokur                                           | nenty (maximálne 6 dokumentov). Použite, prosím, jasné názvy súborov.                                 |                                                                                                    |  |  |  |  |
|                                                                                                  |                            | Ak máte akékoľvek ďalšie otázky, obráťte sa na sv                                            | roju národnú agentúru. Jej kontaktné údaje nájdete tu: zoznam národných agentúr. 🛽                    |                                                                                                    |  |  |  |  |
|                                                                                                  |                            | Nahrané dokumenty                                                                            |                                                                                                    | Pridať dokument                                                                                    |  |  |  |  |
|                                                                                                  |                            | Názov súboru                                                                                 | Veľkosť súboru (kB)                                                                                   | Akcie                                                                                              |  |  |  |  |

# Prílohy

### Čestné vyhlásenie (povinné)

Stiahnuť pdf, prečítať, vyplniť, podpísať štatutárom a opäť vložiť do formulára. Ak je už v žiadosti nahodený štatutár koordinátora (Vaša organizácia), jeho údaje sa už nachádzajú vo vyhlásení, treba len doplniť dátum a podpis. Akceptujú sa naskenované podpisy aj kvalifikované elektronické podpisy.

### Pre neverejné inštitúcie: Prevádzková kapacita (povinné)

- úplný výpis z príslušného registra (napr. obchodného, živnostenského, registra neziskových organizácií, občianskych združení a pod.) s informáciou o osobách vo vedení organizácie;
- štatút;
- organigram;
- úplný zoznam predchádzajúcich realizovaných projektov a aktivít, ktoré sa týkali danej oblasti politík a konkrétnej akcie;
- čestné vyhlásenie o personálne a ekonomicky previazaných organizáciách s registráciou pre program Erasmus+ (PIC, OID).

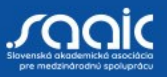

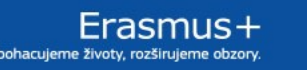

# Prílohy

### Prístupové formuláre (vysoko odporúčané)

Partneri splnomocňujú koordinátora uzatvoriť v prípade schválenia projektu dohodu o grante.

Potrebné: stiahnuť pdf (ak sú vyplnené údaje za organizácie, objavia sa aj v prístupovom formulári), doplniť podpisy štatutárov a dátumy a miesta podpisu. Akceptujú sa naskenované podpisy aj kvalifikované elektronické podpisy. Odporúčame prístupové formuláre priložiť už k žiadosti, alebo si aspoň stiahnuť formulár a uložiť si ho, pretože po uzatvorení výzvy sa k nemu nebude možné dostať.

### Nepovinné prílohy (nie texty doplňujúce žiadosť)

napr. Gantt, súhlasy partnerov...

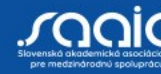

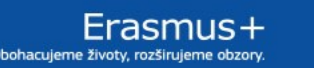

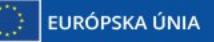

### Kontrolný zoznam

| Európska<br>komisia                                                            | Európska Erasmus+ a Európsky zbor solidarity                  |                                                                                                    |   |                           |  |  |  |  |
|--------------------------------------------------------------------------------|---------------------------------------------------------------|----------------------------------------------------------------------------------------------------|---|---------------------------|--|--|--|--|
|                                                                                |                                                               |                                                                                                    |   |                           |  |  |  |  |
| Žiadosť – ID fo                                                                | ormulára:KA                                                   | 220-HED-D464CA6C                                                                                                    |   | ► Podať 🗇 PDF             |  |  |  |  |
| Názov : <b>dsdd</b><br>Žiadateľ : T <b>RNAVSKA</b> U<br>Program : Erasmus+ - N | ostávajúcich dní! PRACOVNÁ VERZIA<br>Nepodané Dokončenie: 20% |                                                                                                    |   |                           |  |  |  |  |
|                                                                                |                                                               | Zobraziť viac informácií 🗸                                                                                                    |   |                           |  |  |  |  |
| Ponuka obsahu                                                                  | <                                                             | 📀 Kontrolný zoznam 💡                                                                                                    | _ |                           |  |  |  |  |
| <ul> <li>Tracovny bar</li> <li>Zhrnutie rozpočtu</li> </ul>                    | шк с. <i>э</i> -<br>I                                         | Pred podaním vašej žiadosti do národnej agentúry sa, prosím, uistite, že:                                                                                                    | X | Vyhlasenie, ze zladost je |  |  |  |  |
| 🙁 Vplyv                                                                        |                                                               | Spĺňa kritériá oprávnenosti uvedené v <u>Sprievodcovi programom.</u> 🖾                                                                                                    |   | autorským dielom          |  |  |  |  |
| 🗴 Zhrnutie projektu                                                            |                                                               | Všetky relevantné polia v žiadosti boli vyplnené.                                                                                                    |   | žiadateľa                 |  |  |  |  |
| 🗴 Hodnoty EÚ                                                                   |                                                               | Vybrali ste správnu národnú agentúru v krajine, v ktorej bola zriadená vaša organizácia. Aktuálne zvolená NA je: SK01 - Slovenská akademická asociácia pre medzinárodnú spoluprá      |   | Wyhlásopia, že žiedotaľ   |  |  |  |  |
| × Prílohy                                                                      | 0                                                             | Originálny obsah a autorstvo                                                                                                    |   | vymaseme, ze zidualei     |  |  |  |  |
| Kontrolný zoznam                                                               |                                                               | Potvrdzujem, že táto žiadosť obsahuje originálny obsah vytvorený organizáciou žiadateľa a partnerskými organizáciami.                                                                 |   | neposkytol tretím         |  |  |  |  |
| ∠dieľanie<br>História podapia                                                  |                                                               | Potvrdzujem, že žiadne iné organizácie alebo jednotlivci mimo organizácie žiadateľa a partnerských organizácií nedostali za vypracovanie žiadosti zaplatené a nedostali ani žiadnu in |   | stranám platbu alebo      |  |  |  |  |
|                                                                                | ٢                                                             | OCHRANA OSOBNÝCH ÚDAJOV                                                                                                    |   | inú náhradu za            |  |  |  |  |
|                                                                                |                                                               | Prečítajte si naše vyhlásenie o ochrane osobných údajov, aby ste pochopili, ako ich spracovávame a chránime <u>vaše osobné údaje</u> 🗷                                                |   |                           |  |  |  |  |
|                                                                                |                                                               | Pamätajte, prosím, na nasledovné:                                                                                                    |   | napísanie žiadosti        |  |  |  |  |
|                                                                                |                                                               | Doklady preukazujúce právny status žiadateľa je potrebné nahrať do Registra organizácií tu: <u>Register organizácií</u> ピ                                                             |   |                           |  |  |  |  |

### KAŽDÁ ŽIADOSŤ O GRANT MUSÍ BYŤ ORIGINÁLNA – podlieha to kontrole

# Podanie žiadosti

|                                                                                                    | Európska Erasmus+                                | a Európsky | zbor solidarity                     |                               |                    | Silvia MIHALIKOVA<br>NA User, SK01 |  |  |  |  |
|----------------------------------------------------------------------------------------------------|--------------------------------------------------|------------|-------------------------------------|-------------------------------|--------------------|------------------------------------|--|--|--|--|
| ≡                                                                                                    |                                                  |            |                                     |                               |                    |                                    |  |  |  |  |
| <ul> <li>♠</li> <li>♠</li> <li>↓</li> <li>↓</li></ul> |                                                  |            |                                     |                               |                    |                                    |  |  |  |  |
| <b>₩</b> ~<br>⊖~                                                                                                    | Ponuka obsahu <   História podania     O Podania |            |                                     |                               |                    |                                    |  |  |  |  |
|                                                                                                    | 🗴 Vplyv                                          | Verzia     | Čas podania (bruselského času)      | Podané                        | ID podania         | Stav podania                       |  |  |  |  |
|                                                                                                    | × Zhrnutie projektu                              |            |                                     |                               |                    |                                    |  |  |  |  |
| <u> 11 </u> ~                                                                                                    | × Hodnoty EÚ                                     | PODA       | ΝΙΕ ŽΙΔΟΟSΤΙ                        |                               |                    |                                    |  |  |  |  |
| <b>@</b> ~                                                                                                    | × Prílohy 0                                      |            |                                     |                               |                    |                                    |  |  |  |  |
| 18 <b>1</b> ~                                                                                                    | 🔗 Kontrolný zoznam                               | • V        | šetky časti musia byť označené zele | enou kvačkou, bez toho nie je | e tlačidlo Podať a | ktívne.                            |  |  |  |  |
|                                                                                                    | Zdieľanie 💿                                      | • 0        | dporúča sa uložiť si kompletnú žiac | dosť ako pdf.                 |                    |                                    |  |  |  |  |
| <ul> <li>História podarka IIIIIIIIIIIIIIIIIIIIIIIIIIIIIIIIIII</li></ul>                                                                                                    |                                                  |            |                                     |                               |                    |                                    |  |  |  |  |
|                                                                                                    |                                                  | Poda       | ť s predstihom, <b>termín 5. ma</b> | rec 2025, 12:00.              |                    |                                    |  |  |  |  |

## Kvalitatívne hodnotenie žiadosti

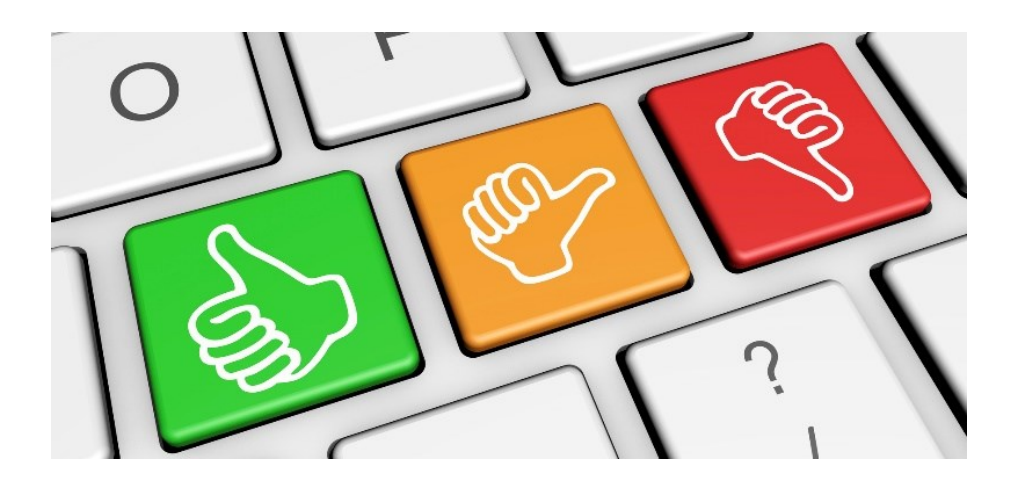

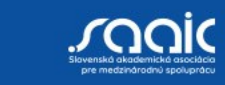

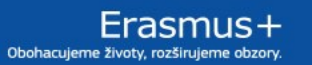

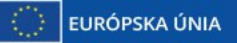

# Kvalitatívne hodnotenie žiadosti

| Kritérium hodnotenia                       | Maximálny počet bodov |
|--------------------------------------------|-----------------------|
| Relevantnosť                               | 25                    |
| Kvalita návrhu a realizácie projektu       | 30                    |
| Kvalita partnerstva a podmienok spolupráce | 20                    |
| Vplyv                                      | 25                    |
| Spolu za všetky kritériá                   | 100                   |

Na postup treba získať minimálne **70 bodov** a súčasne **v každom kritériu minimálne polovicu bodov** (v prípade relevantnosti a vplyvu minimálne 13 bodov).

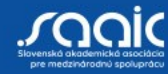

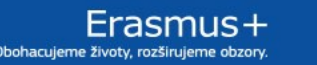

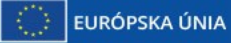

# RELEVANTNOSŤ

# 25 bodov

- S cieľmi a prioritami akcie
  - = profil, skúsenosti a aktivity všetkých účastníckych organizácií relevantné pre sektor
- Skutočná a primeraná analýza potrieb
  - = v každej účastníckej organizácii a krajinách, kde pôsobia (prečo je táto organizácia v projekte?)
- Synergie medzi rôznymi oblasťami vzdelávania, odbornej prípravy
- Inovatívnosť, prípadne komplementárnosť (viď platforma výsledkov)
- Pridaná hodnota na európskej úrovni (dali by sa výsledky dosiahnuť iba v jednej krajine?)

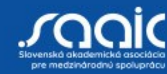

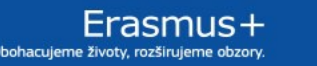

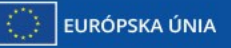

Národná agentúra rogramu Erasmus+ pre vzdelávanie

## **KVALITA NÁVRHU A REALIZÁCIE PROJEKTU** 30 bodov

### **Ciele projektu**

- SMART (špecifické merateľné dosiahnuteľné relevantné časovo ohraničené)
- riešia **potreby a ciele účastníckych organizácií a** cieľových skupín ۲

#### Navrhovaná metodika - jednoznačná, primeraná, uskutočniteľná

- Pracovný plán a fázy
- **Nákladová efektívnosť** (vyváženosť kvality + hodnoty *s financiami; vychádzať z reálnych nákladov*)
- Kontrola kvality, monitorovania a hodnotenia •

### Zapojenie osôb s nedostatkom príležitostí do aktivít

Digitálne nástroje a vzdelávacie metódy

### **Ekologické postupy**

### Aktivity odbornej prípravy, výučby a/alebo vzdelávania

- Primeranosť: ciele, počet a profil účastníkov
- Riadenie a forma podpory účastníkov
- Uznávanie a potvrdzovanie vzdelávacích výstupov

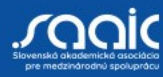

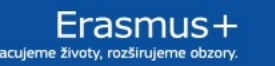

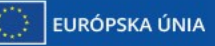

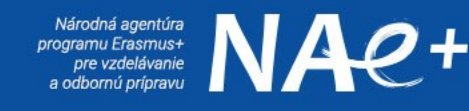

## **KVALITA PARTNERSTVA A PODMIENKY SPOLUPRÁCE** 20 bodov

- Primeraná kombinácia účastníckych organizácií
- Zapojenie organizácií s menšími skúsenosťami v <u>KA2</u> (musia mať prínos pre projekt)
- **Rozdelenie úloh** aktívne a vyvážené zapojenie všetkých účastníckych organizácií
- Účinné mechanizmy koordinácie a komunikácie
- Pridaná hodnota zapojenia účastníckej organizácie z tretej krajiny nepridruženej k programu

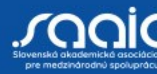

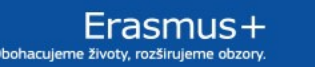

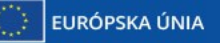

# VPLYV

# 25 bodov

- Začlenenie výsledkov projektu <u>počas</u> projektu aj po jeho ukončení do bežného chodu zapojených inštitúcií
- Pozitívny vplyv projektu účastníci, účastnícke organizácie, širšia komunita
- Potenciál využitia výsledkov projektu mimo účastníckych organizácií: miestna, regionálna, národná alebo európska úroveň
- Šírenie výsledkov čo/ako/komu/kedy/v akom rozsahu (u každého partnera)
- <u>Voľná</u> dostupnosť projektových výsledkov, otvorené licencie
- Udržateľnosť vplyvu projektu (pomocou indikátorov)

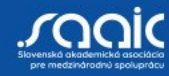

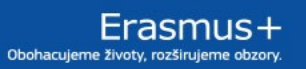

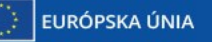

# Po podaní žiadosti

#### Národná agentúra

- kontrola oprávnenosti (napr.: správny sektor, počet partnerov, čestné vyhlásenie...)
- kontrola duplicitného a viacnásobného podania

#### Kvalitatívne hodnotenie

2 externí hodnotitelia, mimo NA
spätná väzba pre žiadateľa

#### Prevádzková kapacita

• neverejné inštitúcie

EURÓPSKA ÚNIA

 nedostatočná kapacita → projekt nebude financovaný

#### Finančná kapacita

- schválené projekty
- neverejné inštitúcie
- úprava zasielania splátok

Viac informácii dostupných v Sprievodcovi programom, Časť C – Informácie pre žiadateľov, od strany 436

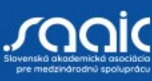

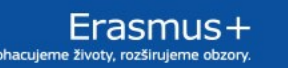

# Časový harmonogram výzvy 2025/KA220

- Podanie žiadosti
- Výsledky hodnotenia žiadosti
- Vystavenie Dohody o grante
- Začiatok projektu
- Trvanie projektu
- Termín ukončenia projektu

- 5. 3. 2025, do 12.00 SEČ
- polovica augusta 2025

koniec augusta 2025

1. 9. – 31. 12. 2025

12 - 36 mesiacov

najneskôr 30. 12. 2028

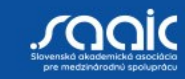

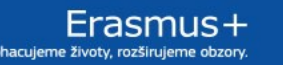

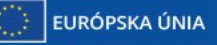

# Platformy – partneri a inšpirácie

Translate this page

Register

• The Erasmus+ Project Results Platform

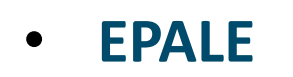

 Evendsa
 Evendsa
 Peldeev
 Peldeev
 Peldeev
 Peldeev
 Peldeev
 Peldeev
 Peldeev
 Peldeev
 Peldeev
 Peldeev
 Peldeev
 Peldeev
 Peldeev
 Peldeev
 Peldeev
 Peldeev
 Peldeev
 Peldeev
 Peldeev
 Peldeev
 Peldeev
 Peldeev
 Peldeev
 Peldeev
 Peldeev
 Peldeev
 Peldeev
 Peldeev
 Peldeev
 Peldeev
 Peldeev
 Peldeev
 Peldeev
 Peldeev
 Peldeev
 Peldeev
 Peldeev
 Peldeev
 Peldeev
 Peldeev
 Peldeev
 Peldeev
 Peldeev
 Peldeev
 Peldeev
 Peldeev
 Peldeev
 Peldeev
 Peldeev
 Peldeev
 Peldeev
 Peldeev
 Peldeev
 Peldeev
 Peldeev
 Peldeev
 Peldeev
 Peldeev
 Peldeev
 Peldeev
 Peldeev
 Peldeev
 Peldeev
 Peldeev
 Peldeev
 Peldeev
 Peldeev
 Peldeev
 Peldeev
 Peldeev
 Peldeev
 Peldeev
 Peldeev
 Peldeev
 Peldeev
 Peldeev
 Peldeev
 Peldeev
 Peldeev
 Peldeev
 Peldeev
 Peldeev
 Peldeev
 Peldeev
 Peldeev
 Peldeev

- European School Education Platform =
  - spojenie platforiem

School Education Gateway Platform + eTwinning

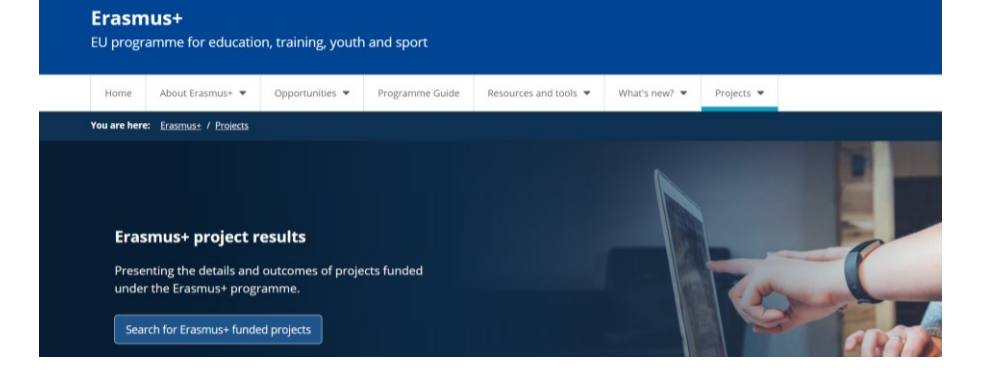

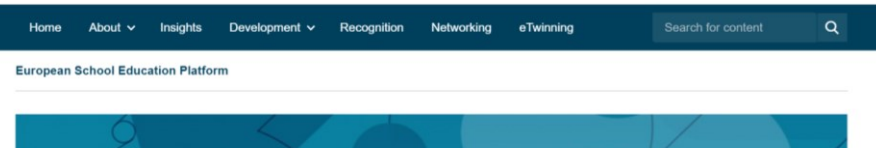

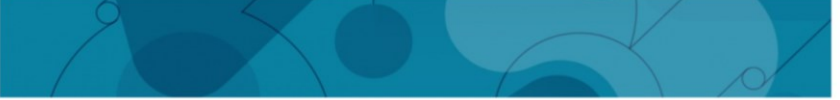

#### Welcome to the European School Education Platform, the new home of eTwinning.

This first version of the platform provides eTwinners with the main services to find partners and develop projects. Additional features, including the full content of the School Education Gateway, will be available in the coming months. In the meantime, <u>School Education Gateway</u> remains temporarily online.

Read the <u>Questions and Answers Section</u> to see how this affects you.

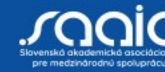

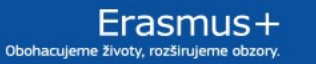

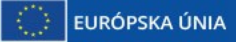

### Odporúčania národnej agentúry

5 krokov <u>Ako</u> požiadať o grant?

Rozlíšenie medzi typmi projektov a sektormi

<u>Často kladené</u> <u>otázky</u>

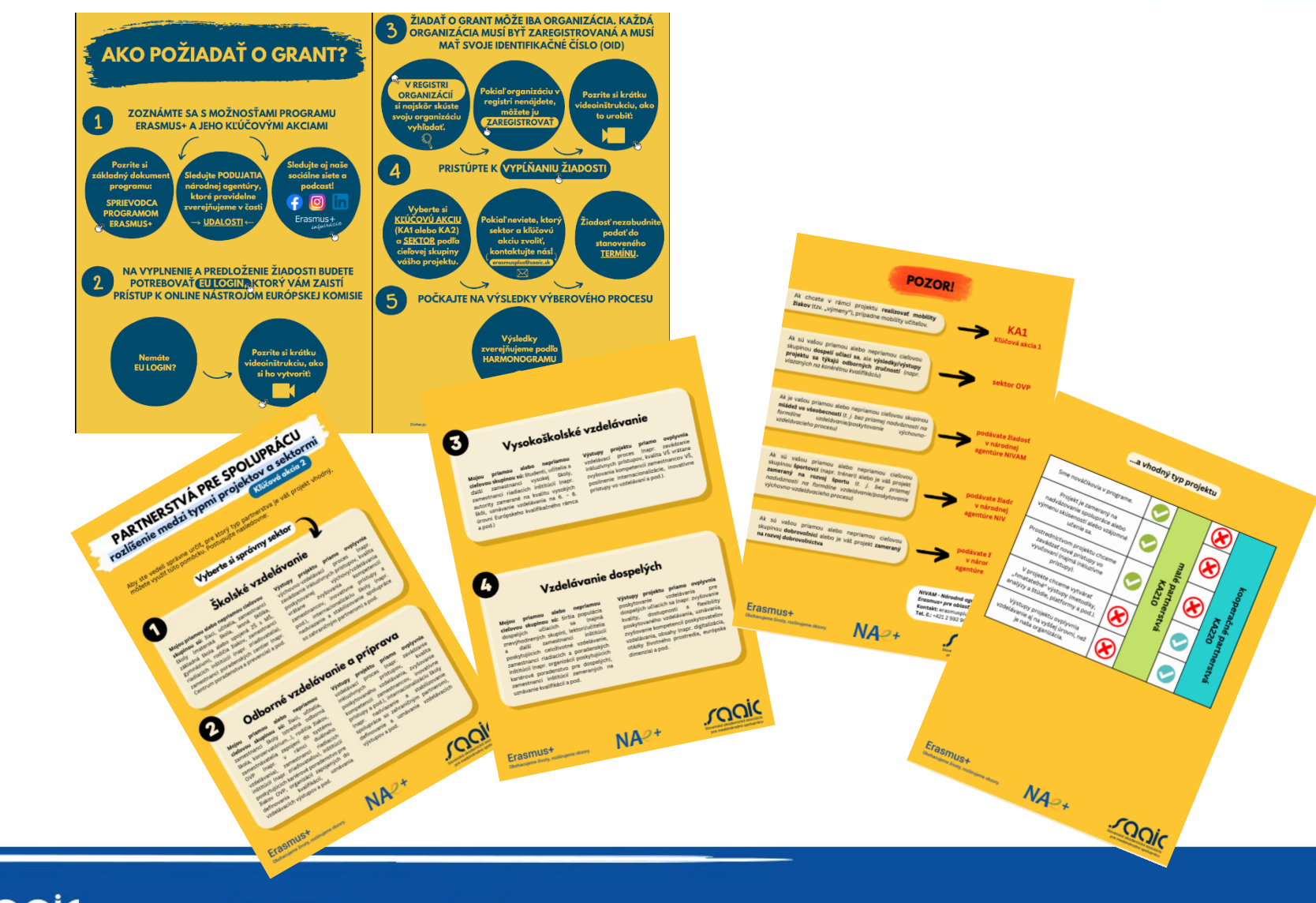

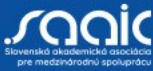

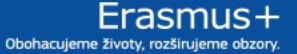

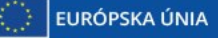

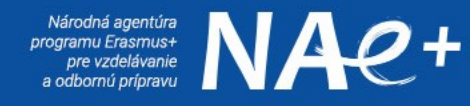

# KONTAKTY

SAAIC – Národná agentúra programu Erasmus+ pre vzdelávanie a odbornú prípravu Križkova 9 811 04 Bratislava +421 2 209 222 01 www.erasmusplus.sk https://www.facebook.com/ErasmusplusSK

Konzultácie: erasmusplus@saaic.sk

Technická podpora: helpdesk@saaic.sk pri vypĺňaní a podávaní žiadosti

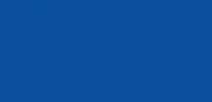

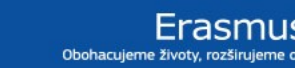

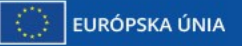

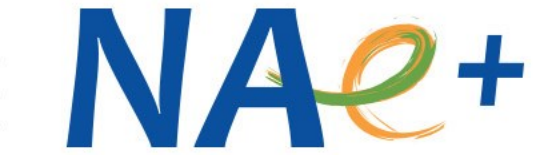

# Ďakujeme za pozornosť

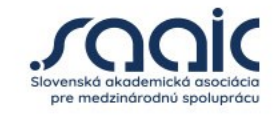

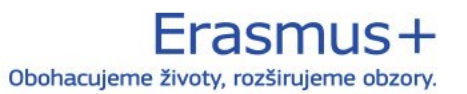

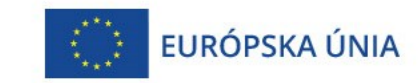